NetGen Communications, Inc.

# **VLAN Configuration Guide**

http://www.NetGenCommunications.com

support@NetGenCommunications.com 770-449-7704

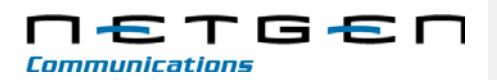

**Amendent Records** 

Document Rev. 01 (July, 2014)

 $Copyright @ \ensuremath{\texttt{2014-2015}}\ NetGen\ Communications, Inc.\ All\ Rights\ Reserved.$ 

All or part of this document may not be excerpted, reproduced and transmitted in any form or by any means without prior written permission from the company.

# Contents

| Amendent Records                                                                             | 2 |
|----------------------------------------------------------------------------------------------|---|
| ContentsContents of Figure                                                                   | 3 |
| Contents of Figure                                                                           | ţ |
| Contents of Table                                                                            | 5 |
| 1 Functionality                                                                              | I |
| 1.1 Overview                                                                                 | 1 |
| 1.2 Automatically Enabling VLAN                                                              | 3 |
| 1.2.1 Handling Procedure When the LLDP Message Carries a VLAN ID Error! Bookmark not defined | - |
| 1.2.2 LLDP Message with no VLAN ID1-                                                         | 3 |
| 1.2.3 The LLDP Message1-                                                                     | 3 |
| 1.2.4 Sent Message with a VLAN ID1-                                                          | 7 |
| 1.2.5 GUI Configuration1-                                                                    | 1 |
| 1.3 Manually Enabling VLAN                                                                   | 2 |
| 1.3.1 Single VLAN1-                                                                          | 2 |
| 1.3.1.1 Configuration1-2                                                                     | 2 |
| 1.3.1.2 Scenario                                                                             | 2 |
| 1.3.2 Multiservice VLAN                                                                      | 2 |
| 1.3.2.1 Configuring Voice VLAN1-                                                             | 3 |
| 1.3.2.2 Configuring Management VLAN1-4                                                       | 1 |
| 1.3.2.3 Scenario                                                                             | 1 |
| 2 Appendix                                                                                   | ) |
| 2.1 Parameter Description and Captured Files                                                 | C |
| 2.2 Acronyms2-1                                                                              | 1 |
| 2.3 VLAN introduction2-1                                                                     | 2 |

# Contents of Figure

# **Contents of Table**

| Table 1-1 LLDP configuration parameters1-                               | 1 |
|-------------------------------------------------------------------------|---|
| Table 2-1 Description of parameters in the VLAN configuration interface | C |

**1** Functionality

#### 1.1 Overview

Virtual Local Area Network (VLAN) is a type of communication technology that virtually divides a physical LAN/layer-2 network into multiple broadcast domains. Only hosts in the same VLAN can directly communicate without a router, so broadcast packets are restricted to the same VLAN, improving bandwidth utilization by, for example, segregating VoIP traffic, improving network security (e.g, a guest-only VLAN or finance-only VLAN). VLAN technology identifies the VLAN information of a data packet by adding the VLAN tag field in the Ethernet frame header.

When a gateway accesses a VLAN, configurations such as VLAN tags and priorities are required for the gateway. The following methods are used for configuring VLANs:

- Manual configuration via a web-based GUI, requiring a restart after the configuration.
- Automatic configuration: With Link Layer Discovery Protocol (LLDP) enabled, during startup Smart ATA automatically obtains VLAN configuration information via an LLDP message, starts the VLAN, and obtains network information, such as its IP address, using the DHCP mode.

Smart ATA supports two-three\_VLAN modes: single VLANs mode\_and two\_multiservice VLANs\_modes (including voice and management VLANs).

In single-VLAN mode, all device services belong to the same VLAN.

In multiservice VLAN mode, voice service (SIP signaling and RTP media stream) and management service (HTTP, Telnet, TR069, and SNMP) belongs to different VLANs. Manual mode is used to configure single and multiservice VLANs. Automatic mode can configure only single VLANs.

The different between two different multiservice VLAN modes:

- Mode 1 Signaling (SIP) and media stream (RTP/T.38) are on the same VLAN
- Mode 2 Signaling (SIP) and media stream (RTP/T.38) are on different VLANs

The following example uses the Smart ATA user interface (UI) to demonstrate how to manually configure VLANs with specific configurations and descriptions.

Note

- A restart is required to enable the VLAN configuration take effect.
- After a VLAN is configured, only PCs in the same VLAN can access the device.
- Smart ATA's IP address used to log in to the GUI can be obtained by connecting a phone to an FXS port and dialing "##". In the case of a single VLAN, the IP address of the single VLAN is voiced

NetGen Communications, Inc.

Formatted: Font: 9 pt, Not Bold

Formatted: Cover 1, Border: Bottom: (No border)

Formatted: Do not check spelling or grammar

Formatted: Outline numbered + Level: 1 + Numbering Style: 1, 2, 3, ... + Start at: 1 + Alignment: Left + Aligned at: 0" + Indent at: 0"

Comment [MBC1]: Add description below

by the device; in the case of a multiservice VLAN, the IP address of the management VLAN is voiced.

Formatted: Font: 9 pt, Not Bold Formatted: Cover 1, Left, Border: Bottom: (No border)

Formatted: Indent: Left: 0"

### **1.2 Automatically Enabling VLAN**

Figure 1.1, below, shows the network elements referenced in the discussion that follows. It shows one VLAN segment that has a VLAN ID=200.

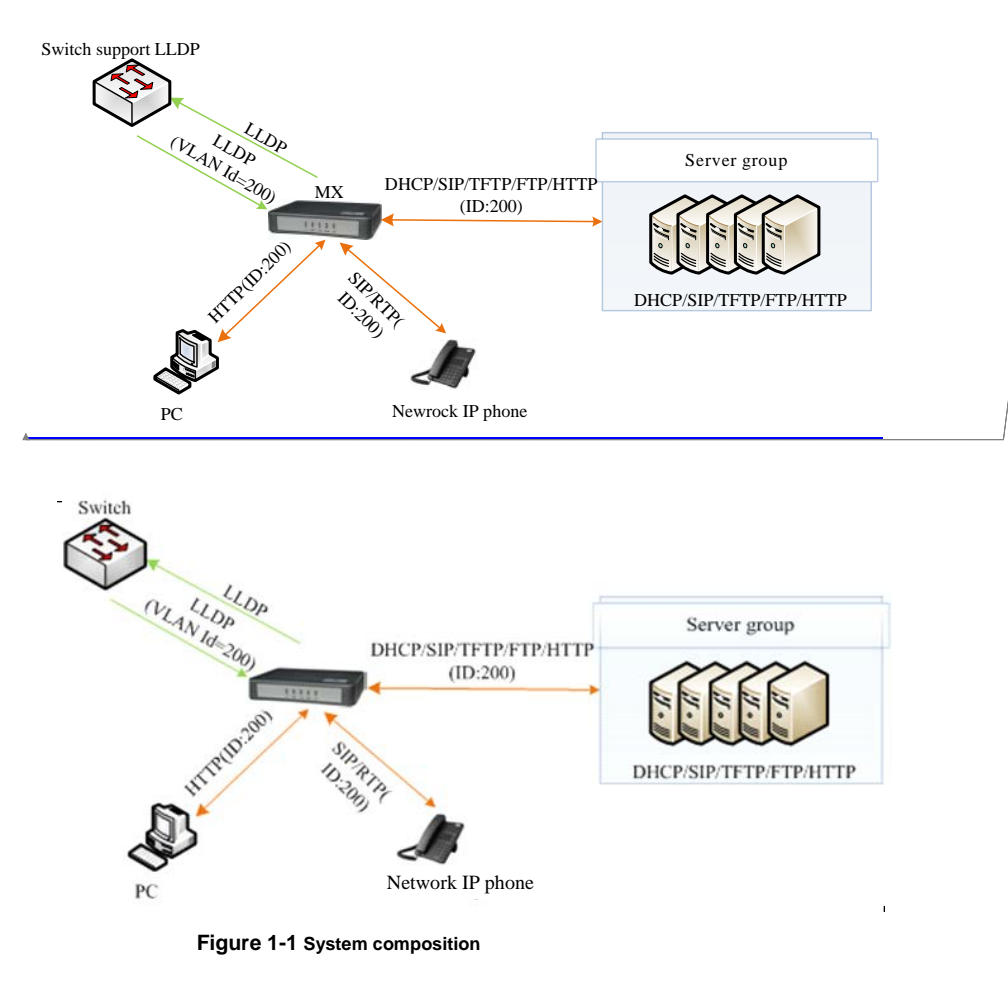

The process consists of the following steps:

- Smart ATA periodically sends an LLDP message to the switch with its device information. The sending interval is modifiable on the GUI interface. See Section 2 "GUI Configuration" for details.
- 2. Smart ATA then receives an LLDP message from the switch, and parses the VLAN ID, Priority, and DSCP (Differentiated services code point) fields.

NetGen Communications, Inc.

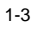

Field Code Changed

If the message carries a VLAN ID, the ATA enables VLAN, adds VLAN information to subsequent messages, and obtains network information, such as an IP address, via DHCP. If VLAN was previously manually enabled on the GUI interface, its VLAN information will be replaced by the information that the device has obtained from the LLDP message.

If the message does not carry a VLAN ID, the ATA checks whether VLAN is manually enabled. If it is, the ATA uses the VLAN information configured manually; otherwise, VLAN is disabled.

Figure 1-2 shows this procedure.

Formatted: Font: 9 pt, Not Bold

Formatted: Cover 1, Left, Border: Bottom: (No border)

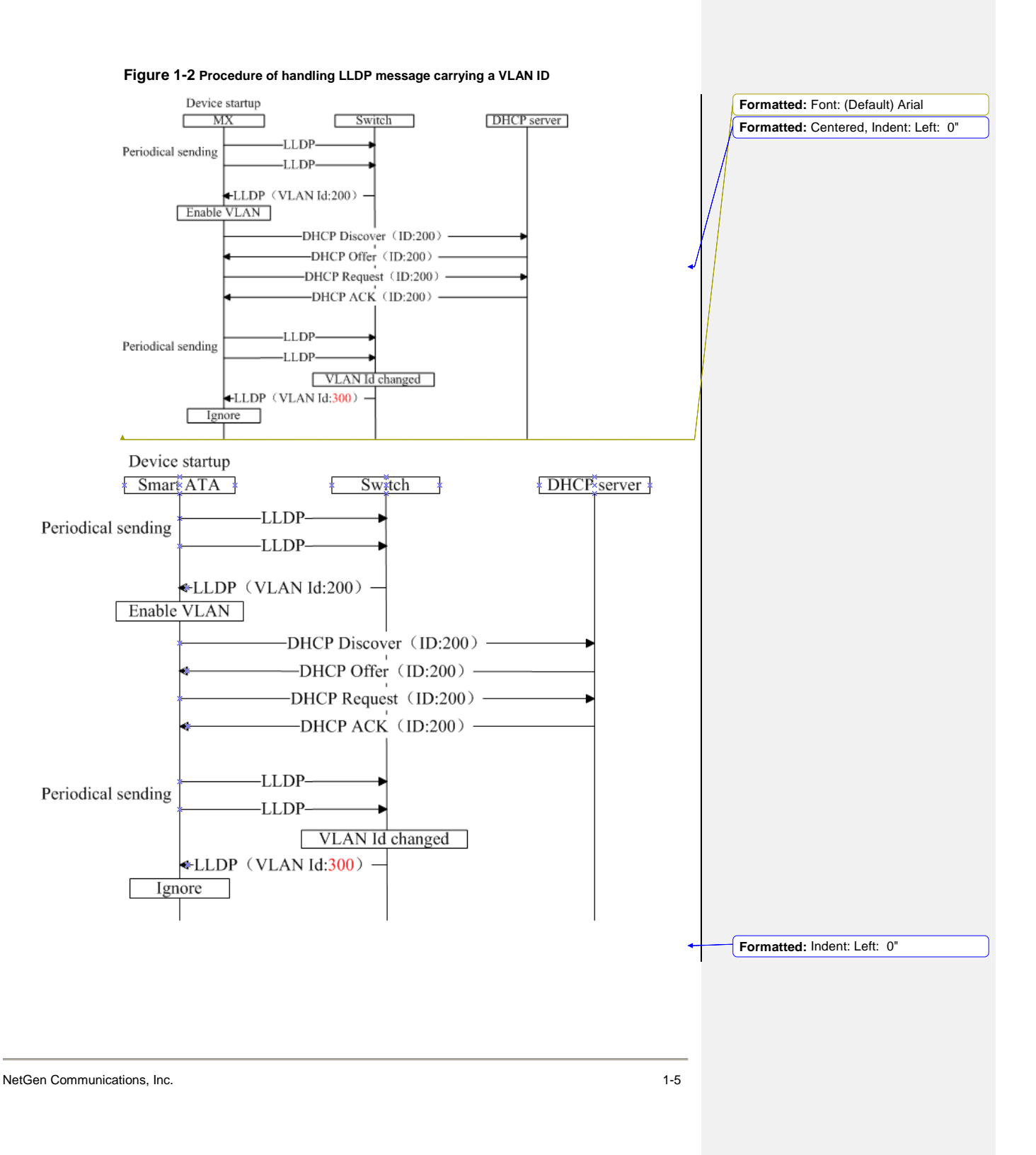

#### 1.2.1 LLDP Message with no VLAN ID

During startup, if the ATA receives an LLDP messages with no VLAN ID, it uses the VLAN information configured manually. Figure 1-3 shows the procedure.

#### Figure 1-3 Procedure of handling the LLDP message with no VLAN ID Device startup DHCP server MX Switch -LLDP-Periodical sending -LLDP-LLDP (without any VLAN ID) Uses the VLAN information configured manually Device startup DHCP×server Smart ATA Switch -LLDP-Periodical sending -LLDP— LLDP (without any VLAN ID) Uses the VLAN information configured manually

Formatted: Font:

Bottom: (No border)

Formatted: Font: 9 pt, Not Bold

Formatted: Cover 1, Left, Border:

#### 1.2.2 The LLDP Message

Upon receipt of an LLDP message, the ATA will check if the VLAN ID, Priority, and DSCP fields are included. They are shown in the red boxes, below.

Figure 1-4 shows the LLDP message.

NetGen Communications, Inc.

Figure 1-4 LLDP message

| 🗉 Link Layer Discovery Protocol                                                                                                    |
|----------------------------------------------------------------------------------------------------|
|                                                                                                    |
| B Port Subtype = MAC address                                                                                                    |
| Time To Live = 120 sec     Sec     Se |
|                                                                                                    |
| 🗄 System Description = VoIP Gateway                                                                                                    |
| 🗄 Capabilities                                                                                                    |
| 🗄 Management Address                                                                                                    |
| Port Description = eth0                                                                                                    |
| IEEE 802.1 - VLAN Name                                                                                                    |
| 🗄 IEEE 802.3 - Link Aggregation                                                                                                    |
| IEEE 802.3 - MAC/PHY Configuration/Status                                                                                                    |
| 🗄 TIA TR-41 Committee - Media Capabilities                                                                                                    |
| 🗄 TIA TR-41 Committee - Inventory - Software Revision                                                                                                    |
| 🗉 TIA TR-41 Committee - Network Policy                                                                                                    |
| 1111 111 = TLV Type: Organization Specific (127)                                                                                                    |
| 0 0000 1000 = TLV Length: 8                                                                                                    |
| Organization Unique Code: 0x0012bb                                                                                                    |
| Media Subtype: Network Policy (0x02)                                                                                                    |
| Application Type: Voice (1)                                                                                                    |
| 0 = Policy: Defined                                                                                                    |
| .1 = Tagged: Yes                                                                                                    |
| 0 0001 1001 000. = VLAN Id: 200                                                                                                    |
| 1 01 = L2 Priority: 5                                                                                                    |
| 10 1110 = DSCP Value: 46                                                                                                    |
| H End of LLDPDU                                                                                                    |

### 1.2.3 Sent Message with a VLAN ID

After obtaining a VLAN ID from the LLDP message, the ATA adds the VLAN information to the Ethernet frame headers of all messages to be sent. In addition, the ATA adds a DSCP value to RTP streams.

Figure 1-5 shows a sent message with a VLAN ID.

Figure 1-5 VLAN IDAdding a VLAN ID to the message to be sent

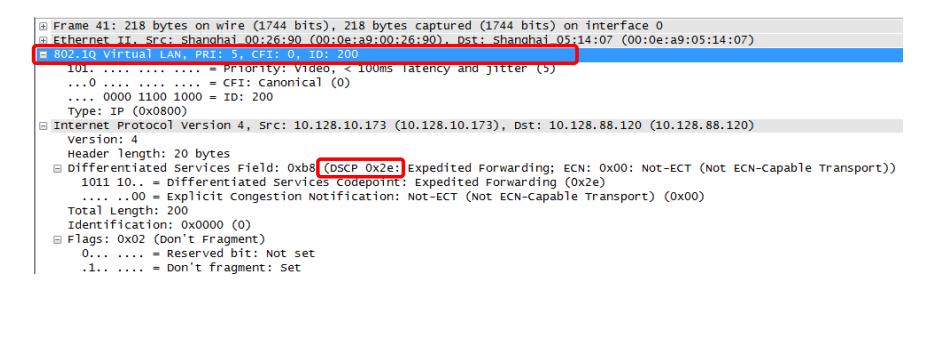

NetGen Communications, Inc.

# 1.2.4 GUI Configuration

This section describes VLAN configuration using the GUI.

Click Network on the GUI interface, and confirm that the Activate option in the LLDP area is set to On.

Figure 1-6 LLDP configuration interface for Smart ATA

| Basic | N            | etwork  | Routing          | Phone/Line               | Advanced              | Status              | Logs                    | Tools  |
|-------|--------------|---------|------------------|--------------------------|-----------------------|---------------------|-------------------------|--------|
|       |              |         |                  |                          |                       |                     |                         | Logout |
| -     |              |         |                  |                          |                       |                     |                         |        |
|       |              |         | Host name        | VoIP-AG                  | Only letters (a-z), n | umbers (0-9) and da | sh (-) are allowed, and |        |
|       |              |         |                  | must start with a letter |                       |                     |                         |        |
|       | Ethernet por |         |                  |                          |                       |                     |                         |        |
|       |              |         | MAC address      | 00:0E:A9:00:26:90        |                       |                     |                         |        |
|       |              | IP ad   | dress assignment | Static 👻                 |                       |                     |                         |        |
|       |              |         | IP address       | 192.168.250.151          |                       |                     |                         |        |
|       |              |         | Netmask          | 255.255.0.0              |                       |                     |                         |        |
|       |              | Ga      | teway IP address | 192.168.2.1              |                       |                     |                         |        |
|       | DNS          |         |                  |                          |                       |                     |                         |        |
|       |              |         | Enable           |                          |                       |                     |                         |        |
|       |              |         | Primary server   | 192.168.2.1              | e.g. 202.96.209.6     |                     |                         |        |
|       |              |         | Secondary server | 10.128.1.1               | e.g. 202.96.209.133   |                     |                         |        |
|       | SNTP         |         |                  |                          |                       |                     |                         |        |
|       |              |         | Primary server   | 198.60.22.240            |                       |                     |                         |        |
|       |              |         | Secondary server | 133.100.9.2              |                       |                     |                         |        |
|       |              |         | Time zone        | (GMT-05:00) Indianapo    | lis 👻                 |                     |                         |        |
|       | LLDP         |         |                  |                          |                       |                     |                         |        |
|       |              |         | Activate         | On                       | Off Off               |                     |                         |        |
|       |              |         | Packet interval  | 30                       | s(range:5-3600)       |                     |                         |        |
|       | VLAN configu | uration |                  |                          |                       |                     |                         |        |
|       |              |         |                  | 💿 On                     | Off                   |                     |                         |        |
|       |              |         |                  |                          |                       |                     |                         |        |
|       |              |         |                  | Subn                     | nit                   |                     |                         |        |
|       |              |         |                  |                          |                       |                     |                         |        |

#### Table 1-1 LLDP configuration parameters

| Parameter Name  | Description                                                                                                    |
|-----------------|----------------------------------------------------------------------------------------------------|
| Activate        | <b>On</b> : Indicates that the LLDP is enabled. Then the device periodically sends LLDP messages, and parses received LLDP messages.                |
|                 | <b>Off</b> (default value): Indicates that the LLDP is disabled. The device does not send any LLDP messages, nor parses any received LLDP messages. |
| Packet interval | This parameter specifies the interval at which LLDP messages are sent The value range is 5 to 3600 seconds. The default value is 30 seconds.        |

Formatted: Font: 9 pt, Not Bold Formatted: Cover 1, Border: Bottom: (No border)

NetGen Communications, Inc.

#### **1.3 Manually Enabling VLAN**

#### 1.3.1 Single VLAN

In single-VLAN mode, all device services belong to the same VLAN. The device receives only data packets that carry the VLAN tag and includes the VLAN tag in all sent data packets. In this mode, the physical network port of the device has no separate address and shares the IP address of the VLAN interface.

#### 1.3.1.1 Configuration

On the web interface, click **Network**, set the VLAN function to **On**, set **Mode** to **Single VLAN**, select the VLAN tag, and specify network information such as **IP address if you choose static**, as shown in Figure 1-7.

| VI AN configuration   |                   |                                         |  |  |
|-----------------------|-------------------|-----------------------------------------|--|--|
| VEAT configuration    |                   |                                         |  |  |
|                       | Ø On              | Off                                     |  |  |
| Mode                  | Single VLAN       | Multi-service VLAN                      |  |  |
| VLAN tag              | 00                | (range:1-4094)                          |  |  |
| VLAN QoS              | 5 (Voice, < 10 ms | 5 (Voice, < 10 ms latency and jitter) 👻 |  |  |
| IP address assignment | рнср 🗸            |                                         |  |  |
| IP address            | 0.128.10.130      |                                         |  |  |
| Netmask               | 255.255.0.0       |                                         |  |  |
| Gateway IP address    | 0.128.1.1         |                                         |  |  |
| MTU                   | 1500              | (range: 576~1500)                       |  |  |

#### Figure 1-7 Configuring the single VLAN

#### 1.3.1.2 Scenario

Configure the ATA to work in single-VLAN mode with a corresponding VLAN tag of 200 and restart the device. Check that all data packets sent by the ATA carry a VLAN ID of 200, as shown in Figure 1-8. For an example of a packet capture, see **SingleVlan.pcapng** in the appendix.

#### Figure 1-8 A data packet carrying a corresponding VLAN tag in the single VLAN mode

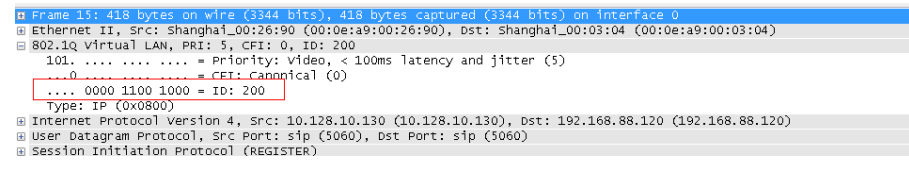

#### 1.3.2 Multiservice VLAN

In the case of the multiservice VLAN mode, the ATA can configure a VLAN tag; a priority for the voice service (SIP signaling and RTP media stream); and a management service (HTTP, Telnet, TR069, and SNMP). The ATA carries a different VLAN tag in data packets for different services. In this mode, the

NetGen Communications, Inc.

Formatted: Font: 9 pt, Not Bold Formatted: Cover 1. Left. Border:

Bottom: (No border)

physical network port of the device can have a separate address or obtain an address from a non-VLAN network.

# 1.3.2.1 Configuring Voice VLAN

In this mode, VLAN is used to segregate SIP, T.38, and RTP data packets.

The voice VLAN of the device has the following two modes:

- Mode 1 Signaling (SIP) and media stream (RTP/T.38) are on the same VLAN
- Mode 2 Signaling (SIP) and media stream (RTP/T.38) are on different VLANs

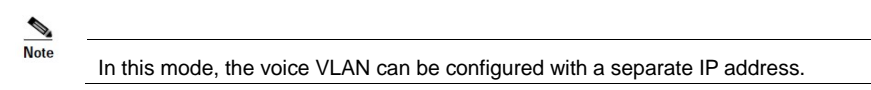

#### Mode 1 - SIP Signaling and Media on the same VLAN

On the web interface, click **Network**, and ensure that the VLAN function is set to **On** and **Mode** is set to **Multiservice VLAN**. Select **Mode 1** for **Voice VLAN**, enter the VLAN tag, and specify the network information such as IP address.

#### Figure 1-9 Configuring voice VLAN to work in mode 1

|                          | On Off                                                              |
|--------------------------|---------------------------------------------------------------------|
| Mode                     | Single VLAN  O Single VLAN                                          |
| Voice VLAN               | Mode 1 🗸                                                            |
| VLAN tag                 | 300 (range:1-4094)                                                  |
| VLAN QoS                 | 5 (Voice, < 10 ms latency and jitter) -                             |
| IP address assignment    | DHCP -                                                              |
| IP address               | 130.130.130.100                                                     |
| Netmask                  | 255.255.255.0                                                       |
| Gateway IP address       | 30.130.130.1                                                        |
| MTU                      | 1500 (range: 576~1500)                                              |
| In this mode, the voice  | VLAN cannot be configured with a separate address but shares the IP |
| address of the VLAN lift |                                                                     |

On the web interface, click **Network**, and ensure that the VLAN function is set to **On**, and **Mode** is set to **Multiservice VLAN**. Select **Mode 2** for **Voice VLAN**, and specify VLAN tags for SIP and RTP.

www.newrocktech.com

1-3

Formatted: Indent: First line: 9.5 ch

Figure 1-10 Configuring voice VLAN to work in mode 2

| VLAN configuration |                         |                    |
|--------------------|-------------------------|--------------------|
|                    | On                      | © Off              |
| Mode               | Single VLAN             | Multi-service VLAN |
| Voice VLAN         | Mode 2 👻                |                    |
| SIP VLAN TAG       | 300                     | (range:1-4094)     |
| SIP VLAN QoS       | 0 (Best effort)         | <b>-</b>           |
| RTP VLAN TAG       | 400                     | (range:1-4094)     |
| RTP QoS            | 5 (Voice, < 10 ms laten | cy and jitter) 🔻   |

### 1.3.2.2 Configuring Management VLAN

The ATA includes VLAN tags configured in the management VLAN: HTTP, Telnet, TR069, and SNMP, in data packets of the four service types.

On the web interface, click **Network**, and ensure that the VLAN function is set to **On** and **Mode** is set to **Multiservice VLAN**. Select **Management VLAN**, set the VLAN tag of the management service, and specify network information such as **IP address**.

MTU (maxium transmission unit) should be left at 1500 unless there is a good reason to change it.

#### Figure 1-11 Configuring Management VLAN

| Management VLAN       |                |                  |
|-----------------------|----------------|------------------|
| VLAN tag              | 200            | (range:1-4094)   |
| VLAN QoS              | 1 (Background) | ▼                |
| IP address assignment | рнср 🗸         |                  |
| IP address            | 10.128.10.130  |                  |
| Netmask               | 255.255.0.0    |                  |
| Gateway IP address    | 10.128.1.1     |                  |
| MTU                   | 1500           | (range:576~1500) |

#### 1.3.2.3 Scenario

Figure 1-12 shows the network environment. The ethereal ports for connecting the switch and Smart ATA are added to VLAN 200 and VLAN 300. The ethereal port for connecting the switch and SIP server is added to VLAN 300. The ethereal ports for connecting the switch to the PC (used for managing the ATA), TR069 server, and SNMP server are added to VLAN 200.

Formatted: Font: 9 pt, Not Bold

Formatted: Cover 1, Left, Border: Bottom: (No border)

1-4

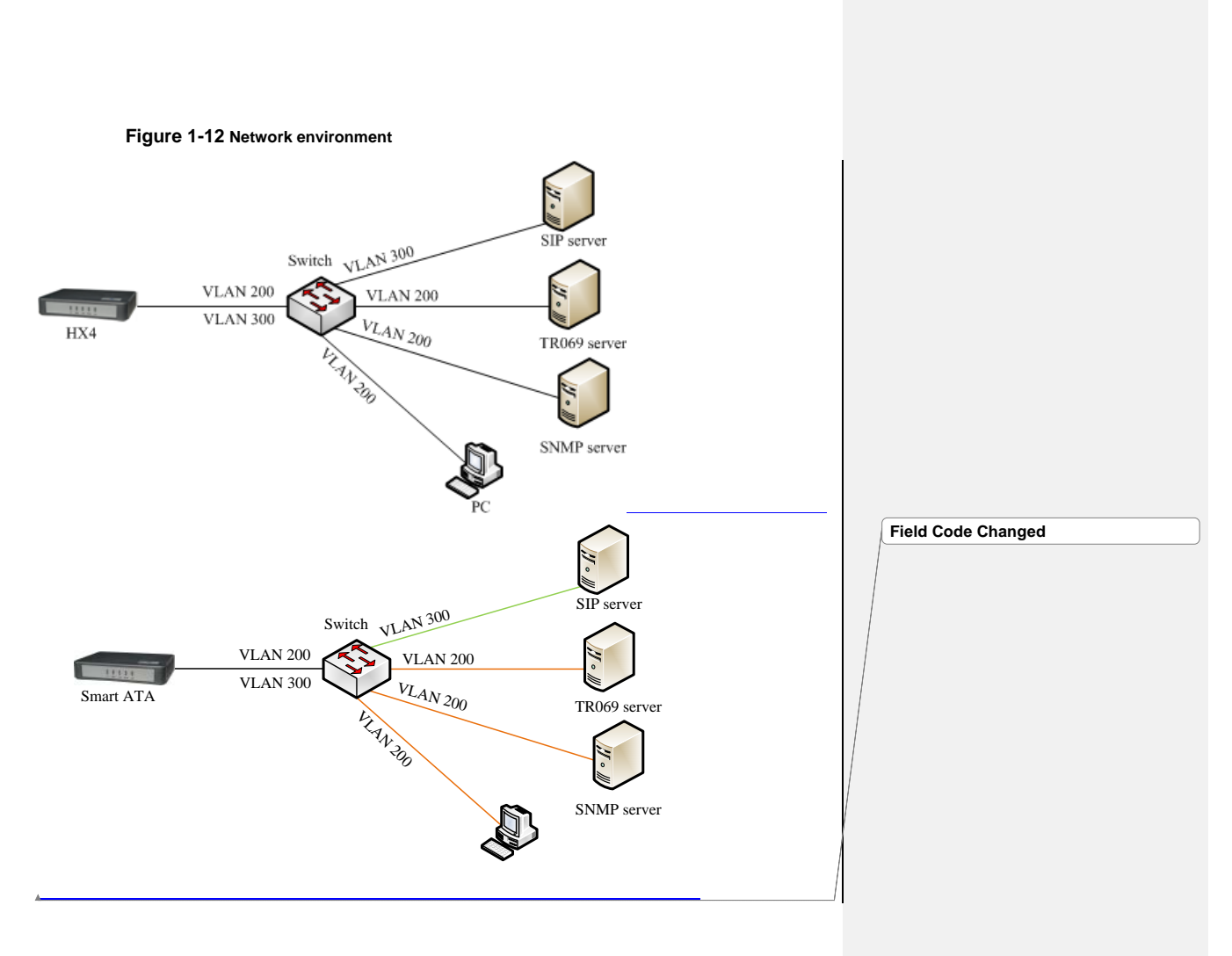

Formatted: Indent: First line: 9.5 ch

•

Configure multiservice VLAN on the ATA: the voice VLAN uses mode 1, the VLAN tag is 300, the VLAN tag of the management VLAN is 200, and the IP address is obtained from the corresponding VLAN network using DHCP, as shown in Figure 1-13.

www.newrocktech.com

Figure 1-13 Configuring multiservice VLAN

| VI AN configuration   |                          |                    |
|-----------------------|--------------------------|--------------------|
| VEAR configuration    |                          | 0 H                |
|                       | On                       | © Off              |
| Mode                  | Single VLAN              | Multi-service VLAN |
| Voice VLAN            | Mode 1 🔻                 |                    |
| VLAN tag              | 300                      | (range:1-4094)     |
| VLAN QoS              | 5 (Voice, < 10 ms latend | ry and jitter) 👻   |
| IP address assignment | DHCP -                   |                    |
| IP address            |                          |                    |
| Netmask               |                          |                    |
| Gateway IP address    |                          |                    |
| MTU                   | 1500                     | (range: 576~1500)  |
| Management VLAN       |                          |                    |
| VLAN tag              | 200                      | (range:1-4094)     |
| VLAN QoS              | 1 (Background)           | ▼                  |
| IP address assignment | DHCP -                   |                    |
| IP address            |                          |                    |
| Netmask               |                          |                    |
| Gateway IP address    |                          |                    |
| MTU                   | 1500                     | (range: 576~1500)  |

Formatted: Font: 9 pt, Not Bold Formatted: Cover 1, Left, Border:

Bottom: (No border)

#### 1. Restart the ATA for the VLAN to take effect.

2. Use the PC belonging to VLAN 200 to log in to the web page. On the Basic > Status page, the IP address of each interface of the device can be viewed, as shown in Figure 1-14. From top to bottom: IP address of the device physical network port, IP address of the management VLAN, and IP address of the voice VLAN.

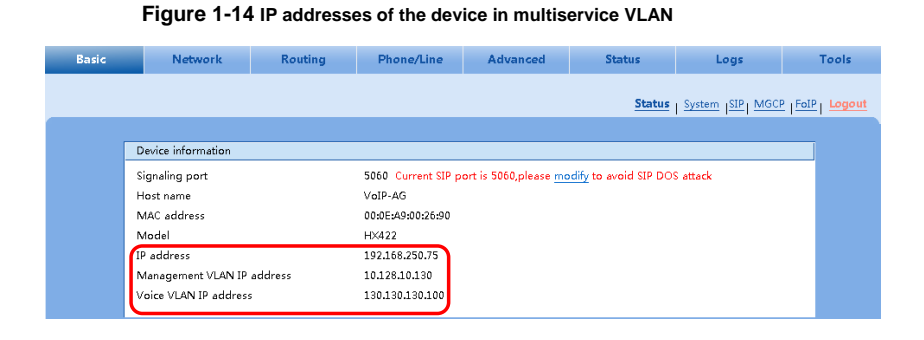

3. Enable the ATA to register with the SIP server and call an extension number on the SIP server. Check that VLAN tag 300 configured in the voice VLAN is carried in the SIP packet and RTP packet. For details about captured packets, see **multiservicevlan.pcapng** in Appendix.

NetGen Communications, Inc.

Figure 1-15 SIP data packet carrying VLAN tag of the voice VLAN in the multiservice VLAN mode

| 🗄 Frame 30: 789 bytes on wire (6312 bits), 789 bytes captured (6312 bits) on interface 0                                                                                                    |      |
|----------------------------------------------------------------------------------------------------|------|
| ■ Ethernet II, Src: Shanghan_00:26:90 (00:0e:a9:00:26:90), Dst: Shanghai_26:02:69 (00:0e:a9:26:02:69)                                                                                                    |      |
| 101 – Priority Video < 100ms latency and iitter (5)                                                                                                    |      |
|                                                                                                    |      |
| 0001 0010 1100 = ID: 300                                                                                                    |      |
| Type: IP (0x0800)                                                                                                    |      |
| 🗄 Internet Protocol version 4, Src: 130.130.130.100 (130.130.130.100), Dst: 188.66.11.10 (188.66.11.10)                                                                                                    |      |
| 🗉 User Datagram Protocol, Src Port: sip (5060), Dst Port: sip (5060)                                                                                                    |      |
| E Session Initiation Protocol (INVITE)                                                                                                    |      |
| Request-Line: INVITE sip:6620//0101888.66.11.10 SIP/2.0                                                                                                    |      |
| □ Message Header<br>□ 2010, stat 2, 0 (Upp 192 66 11 5:5060; pport + proph=20bc4bx 169627460014055900411405590022                                                                                                    |      |
| m Via: <pre>sin:662077016188.66.11.10&gt;</pre>                                                                                                    |      |
| From: "66207731 " < <ip:66207731@188.66.11.10>:tag=14055899411405589931-1</ip:66207731@188.66.11.10>                                                                                                    |      |
| Call-ID: 14055899411367473044-0@130.130.130.100                                                                                                    |      |
| 🖩 CSea: 100020 INVITE                                                                                                    |      |
|                                                                                                    |      |
| Figure 1-16 RTP data packet carrying VLAN tag of the voice VLAN in the multiservice                                                                                                    | VLAN |
| mode                                                                                                    |      |
|                                                                                                    |      |
|                                                                                                    |      |
|                                                                                                    |      |
| # Frame 37: 218 bytes on wire (1744 bits), 218 bytes captured (1744 bits) on interface 0                                                                                                    |      |
| <pre>B Frame 37: 218 bytes on wire (1744 bits), 218 bytes captured (1744 bits) on interface 0 B Ethernet II, Src: Shangha1_00:26:90 (00:0e:a9:00:26:90), Dst: Shangha1_26:02:69 (00:0e:a9:26:02:69) B 02:10 vietual Law Bert S cfc: 0 to 2:00</pre>                                                                                                    |      |
| <pre># Fname 37: 218 bytes on wire (1744 bits), 218 bytes captured (1744 bits) on interface 0 # Ethernet II, Src: Shanghai_00:26:90 (00:0e:a9:00:26:90), Dst: Shanghai_26:02:69 (00:0e:a9:26:02:69) # 802.10 virtual LAN, PRI: 5, CFI: 0, ID: 300 101</pre>                                                                                                    |      |
| n Frame 37: 216 bytes on wire (1744 bits), 216 bytes captured (1744 bits) on interface 0<br>B Ethernet II, Src: Shanghal_00:26:90 (00:0e:a9:00:26:90), Dst: Shanghal_26:02:69 (00:0e:a9:26:02:69)<br>B02.1Q Vitual LAN, PRI: 5, CFI: 0, ID: 300<br>101                                                                                                    |      |
| <pre>tr Frame 37: 215 bytes on wire (1744 bits), 216 bytes captured (1744 bits) on interface 0 @ Ethernet II, Src: Shanghal_00:26:90 (00:0e:a9:00:26:90), Dst: Shanghal_26:02:69 (00:0e:a9:26:02:69) @ 002.1Q Virtual LAN, PRI: 5, CFI: 0, ID: 300 101</pre>                                                                                                    |      |
| <pre># Frame 37: 218 bytes on wire (1744 bits), 218 bytes captured (1744 bits) on interface 0 # Ethernet II, Src: Shanghai_00:26:90 (00:0e:a9:00:26:90), Dst: Shanghai_26:02:69 (00:0e:a9:26:02:69) # 802.1Q virtual LAN, PRI: 5, CFI: Q, ID: 300 101</pre>                                                                                                    |      |
| <pre>II Frame 37: 216 bytes on wire (1744 bits), 216 bytes captured (1744 bits) on interface 0 III thernet II, Src: Shanghal_00:26:90 (00:0e:a9:00:26:90), Dst: Shanghal_26:02:69 (00:0e:a9:26:02:69) III OIL</pre>                                                                                                    |      |
| <pre>n Frame 37: 218 bytes on wire (1744 bits), 218 bytes captured (1744 bits) on interface 0</pre>                                                                                                    |      |
| <pre>prame 37: 218 bytes on wire (1744 bits), 218 bytes captured (1744 bits) on interface 0 @ Ethernet II, Src: Shanghal_00:26:90 (00:0e:a9:00:26:90), Dst: Shanghal_26:02:69 (00:0e:a9:26:02:69) @ 00.101</pre>                                                                                                    |      |
| <pre>in Frame 37: 216 bytes on wire (1744 bits), 216 bytes captured (1744 bits) on interface 0     Bethernet II, Src: shanghal_00:26:90 (00:0e:a9:00:26:90), Dst: shanghal_26:02:69 (00:0e:a9:26:02:69)     B02.1q Virtual LAN, PRI: 5, CFI: 0, ID: 300     101 erricitum: a CFI: Canonical (0)     erricitum: a CFI: Canonical (0)     Type: IP (0x0800)     Ditternet Protocol Version 4, Src: 130.130.130.100 (130.130.100), Dst: 188.66.11.10 (188.66.11.10)     User Datagram Protocol, Src Port: 10010 (10010), Dst Port: 10070 (10070)     Real-Time Transport Protocol     [Stream Setup by SDP (frame 32)]     10 eversion: RFC 1889 Version (2) </pre>                                                                                                    |      |
| <pre>n Frame 37: 218 bytes on wire (1744 bits), 218 bytes captured (1744 bits) on interface 0</pre>                                                                                                    |      |
| <pre>D Frame 37: 218 bytes on wire (1744 bits), 218 bytes captured (1744 bits) on interface 0 # Ethernet II, Src: shanghal_00:26:90 (00:0e:a9:00:26:90), DST: Shanghal_26:02:69 (00:0e:a9:26:02:69) 802.1Q Virtual LAN, PRI: 5, CFI: 0, IDI 300 101 = FrI: canonical (0) Outon 1000 1100 = ID: 300 Type: IP (0x0800) # Internet Protocol Version 4, Src: 130.130.130.100 (130.130.130.100), DST: 188.66.11.10 (188.66.11.10) # User Datagram Protocol, Src Port: 10010 (10010), DST Port: 10070 (10070) # [Stream stup by SDP (frame 32)] 10 = Version: RFC 1889 Version (2)0 = Padding: False0 = Extension: False </pre>                                                                                                    |      |
| <pre>H Frame 37: 216 bytes on wire (1744 bits), 216 bytes captured (1744 bits) on interface 0  # Ethernet II, Src: Shanghal_00:26:90 (00:0e:a9:00:26:90), Dst: Shanghal_26:02:69 (00:0e:a9:26:02:69)  # 0.0 (00:00:00:00:00:00:00:00:00:00:00:00:00:</pre>                                                                                                    |      |
| <pre>B Frame 37: 218 bytes on wire (1744 bits), 218 bytes captured (1744 bits) on interface 0 B Ethernet II, Src: Shanghal_00:26:90 (00:0e:a9:00:26:90), Dst: Shanghal_26:02:69 (00:0e:a9:26:02:69) B02.1Q Virtual LAN, PRI: 5, CFI: 0, ID: 300 101 = Priority: Video, &lt; 100ms latency and jitter (5) 0001 0010 1100 = ID: 300 Type: IP (0x0800) B Internet Protocol version 4, Src: 130.130.130.100 (130.130.130.100), Dst: 188.66.11.10 (188.66.11.10) B User Datagram Protocol, Src Port: 10010 (10010), Dst Port: 10070 (10070) B (Stream setup by SDP (frame 32)] 10 = Padding: False 000. = Contributing source identifiers count: 0 0 = Marker: False Bayled type: ITUE (5, 71 BCML (0)) </pre>                                                                                                    |      |
| <pre>n Prame 37: 218 bytes on wine (1744 bits), 218 bytes captured (1744 bits) on interface 0 # Ethernet II, Src: shanghal_00:26:90 (00:0e:a9:00:26:90), bst: shanghal_26:02:69 (00:0e:a9:26:02:69) 802.1Q Vitual LAN, PRI: 5, CFL: 0, ID: 300 101</pre>                                                                                                    |      |
| <pre>H Frame 37: 216 bytes on wire (1744 bits), 216 bytes captured (1744 bits) on interface 0 # Ethernet II, Src: Shanghal_00:26:90 (00:0e:a9:00:26:90), Dst: Shanghal_26:02:69 (00:0e:a9:26:02:69) # 00:10 (10:0e:a9:26:02:69) # 00:10 (10:00:a9:26:02:69) # 00:10 (10:00:a9:26:02:69) # 00:10 (10:00:a9:26:02:69) # 00:10 (10:00:a9:26:02:69) # 00:10 (10:00:a9:26:02:69) # 00:10 (10:00:a9:26:02:69) # 00:10 (10:00:a9:26:02:69) # 00:10 (10:00:a9:26:02:69) # 00:10 (10:00:a9:26:02:69) # 00:10 (10:00:a9:26:02:69) # 00:10 (10:00:a9:26:02:69) # 00:10 (10:10:10:10:10:10:10:10:10:10:10:10:10:1</pre> |      |
| <pre>D Frame 37: 218 bytes on wire (1744 bits), 218 bytes captured (1744 bits) on interface 0 @ thernet II, Src: shanghal_00:26:90 (00:0e:a9:00:26:90), DST: Shanghal_26:02:69 (00:0e:a9:26:02:69) @ 101</pre>                                                                                                    |      |
| <pre>n FPame 37: 216 bytes on wire (1744 bits), 216 bytes captured (1744 bits) on interface 0 @ Ethernet II, Src: Shanghal_00:26:90 (00:0e:a9:00:26:90), Dst: Shanghal_26:02:69 (00:0e:a9:26:02:69) @ 0101</pre>                                                                                                    |      |
| <pre>B Frame 37: 216 bytes on wire (1744 bits), 216 bytes captured (1744 bits) on interface 0 B Ethernet II, Src: Shanghal_00:26:90 (00:0e:a9:00:26:90), Dst: Shanghal_26:02:69 (00:0e:a9:26:02:69) B 02.1Q Virtual LAN, PRI: 5, CFI: 0, IDI 300 101 = Priority: Video, &lt; 100ms latency and jitter (5) 0001 0010 1100 = ID: 300 Type: IP (0x0800) B Internet Protocol Version 4, Src: 130.130.130.100 (130.130.130.100), Dst: 188.66.11.10 (188.66.11.10) B User Datagram Protocol, Src Port: 10010 (10010), Dst Port: 10070 (10070) B [Stream Setup by SDP (frame 32)] 10 = Version: RFC 1889 Version (2) 0 = Padding: False 0 = Marker: False Pavload type: ITU-T G.711 PCMU (0) </pre>                                                                                                    |      |
| <pre>prame 37: 215 bytes on wire (1744 bits), 218 bytes captured (1744 bits) on interface 0 # thernet II, Src: shanghal_00:26:90 (00:0e:a9:00:26:90), pst: shanghal_26:02:69 (00:0e:a9:26:02:69) 802.1Q virtual LAN, PRI: 5, CFL: 0, IDI 300 101</pre>                                                                                                    |      |
| <pre>n Prame 37: 216 bytes on wire (1744 bits), 216 bytes captured (1744 bits) on interface 0     Bethernet II, Src: shanghal_00:26:90 (00:0e:a9:00:26:90), pst: shanghal_26:02:69 (00:0e:a9:26:02:69)     B02.1Q virtual LAN, PRI: 5, CFL: 0, ID: 300     101 = Priority: Video, &lt; 100ms latency and jitter (5)     0001 0010 1100 = ID: 300     Type: IP (0x0800)     Internet Protocol version 4, Src: 130.130.130.100 (130.130.130.100), pst: 188.66.11.10 (188.66.11.10)     User Datagram Protocol, Src Port: 10010 (10010), pst Port: 10070 (10070)     Extension: RFC 1889 Version (2)     0000 = contributing source identifiers count: 0     0000 = contributing source identifiers count: 0     = Marker: False     Pavload type: ITU-T G.711 PCMU (0)  check that tag 200 of the management VLAN is carried in the HTTP packet in the PC magement of the Smart ATA UI.</pre>                                                                                                    |      |

Figure 1-17 HTTP data packet carrying VLAN tag of the voice VLAN in the multiservice VLAN mode

www.newrocktech.com

Formatted: Indent: First line: 9.5 ch

+

| VI AN CONFIGURATION VIA LIND                                                                                                    | Formatted: Font: 9 pt, Not Bold   |
|----------------------------------------------------------------------------------------------------|-----------------------------------|
|                                                                                                    | Formatted: Cover 1, Left, Border: |
|                                                                                                    |                                   |
|                                                                                                    |                                   |
| •                                                                                                    |                                   |
| Configure with auto-provision                                                                                                    |                                   |
|                                                                                                    |                                   |
|                                                                                                    |                                   |
| 2.1 Single VLAN mode ←                                                                                                    | Formatted: Heading 1,heading 1    |
|                                                                                                    |                                   |
|                                                                                                    |                                   |
|                                                                                                    |                                   |
|                                                                                                    |                                   |
| $\frac{1}{1 \text{ DP}} = \frac{1}{1 \text{ PABLE}} = \frac{1}{1 \text{ OP}} \frac{1}{1 \text{ DP}} \frac{1}{1 \text{ OP}} \frac{1}{1 \text{ OP}} \frac{1}{1  OP$ |                                   |
| LLDP_TX_INTERVAL = 60 //LLDP message sending period                                                                                                    |                                   |
| //Single vlan parameters                                                                                                    |                                   |
| DATA_VLAN = yes //Single vlan on/off                                                                                                    |                                   |
| DATA_VLAN_TAG = 200 //Single vlan id                                                                                                    |                                   |
| DATA_VLAN_QOS = 5 //Single vlan priority                                                                                                    |                                   |
| DATA_VLAN_GETIP = 1 //Single vlan IP get method,1:DHCP+_0:STATIC                                                                                                    |                                   |
| /When DATA_VLAN_GETIP=0, need to set static IP address                                                                                                    |                                   |
| DATA_IPADDR=192.168.2.218 //Single vlan IP address                                                                                                    |                                   |
| DATA_NETMASK=255.255.0.0 //Netmask                                                                                                    |                                   |
| DATA_GATEWAY=192.168.2.1 //Gateway                                                                                                    |                                   |
| 2.2 Multiservice VLAN mode                                                                                                    | Formatted: Normal                 |
| 2.2.1 Mode 1 - Signaling (SIP) and media stream (RTP/T.38) are on the same VLAN                                                                                                    |                                   |
| -[NETWORK]                                                                                                    |                                   |
| DATA_VLAN = no //Single vlan should be disabled in Multiservice mode                                                                                                    |                                   |
| VOICE_VLAN = yes //Voice vlan on/off                                                                                                    |                                   |
| VOICE_VLAN_TAG = 200 //Voice vlan id                                                                                                    |                                   |
| VOICE_VLAN_QOS = 2 //Voice vlan priority_                                                                                                    |                                   |
| VOICE_VLAN_GETIP = 1 //Voice vlan IP get method,1:DHCP; 0:STATIC                                                                                                    |                                   |
| /When VOICE_VLAN_GETIP=0, need to set static IP address-                                                                                                    |                                   |
| VOICE_IPADDR = 10.128.10.33 //Voice vlan IP address                                                                                                    |                                   |
| VOICE_NETMASK = 255.255.255.0 //Voice vlan netmask                                                                                                    |                                   |
| VOICE_GATEWAY = 10.128.1.1 //Voice vlan gateway                                                                                                    |                                   |
| BOA MAN TAO 2000 (MAssessment Vian on/off                                                                                                    |                                   |
| BOA_VLAN_IAG = 300 //Management vlan id                                                                                                    |                                   |
| BUA_VLAN_QUD = 3 //Management vian priority<br>ROA_VLAN_CETID = 1 //Management vian ID get method 4:DUCD = 0:STATIC                                                                                                    |                                   |
| BUA_VLAN_GETIF = 1 //Wahagement vian if get method, I:DHUF; U:STATIG                                                                                                    |                                   |
| //vhendum_vlAiv_uEhtf=u, heeu lu sel siallu if addfess-                                                                                                    |                                   |
|                                                                                                    |                                   |
|                                                                                                    |                                   |

BOA\_IPADDR = 192.128.10.33 //Management vlan IP address BOA\_NETMASK = 255.255.255.0 //Management vlan netmask-BOA\_GATEWAY = 192.128.1.1 //Management vlan gateway

2.2.2 Mode 2 - Signaling (SIP) and media stream (RTP/T.38) are on different VLANs

#### [NETWORK]

DATA\_VLAN = no //Single vlan should be disabled in Multiservice mode

VOICE\_VLAN = no //Voice vlan should be disabled in Multiservice mode 2

SIP\_FG\_VLAN = yes //mode 2 vlan on/off

SIP\_VLAN\_TAG = 200 //sip vlan id

SIP\_VLAN\_QOS = 4 //sip vlan priority

RTP\_VLAN\_TAG = 300 //rtp vlan id

RTP\_VLAN\_QOS = 3 //rtp vlan priority-

BOA\_VLAN = yes //Management vlan on/off

BOA\_VLAN\_TAG = 300 //Management vlan id

BOA\_VLAN\_QOS = 3 //Management vlan priority-

BOA\_VLAN\_GETIP = 1 //Management vlan IP get method,1:DHCP; 0:STATIC

/When BOA\_VLAN\_GETIP=0, need to set static IP address

BOA\_IPADDR = 192.128.10.33 //Management vlan IP address

BOA\_NETMASK = 255.255.255.0 //Management vlan netmask

BOA\_GATEWAY = 192.128.1.1 //Management vlan gateway

www.newrocktech.com

Formatted: Indent: First line: 9.5 ch

-

Formatted: Normal

#### Formatted: Font: 9 pt, Not Bold

Formatted: Cover 1, Left, Border: Bottom: (No border)

3\_2\_Appendix

# 3.1-2.1 Parameter Description and Captured Files

Figure 2-1 VLAN configuration interface

| VLAN configuration    |                           |                    |
|-----------------------|---------------------------|--------------------|
|                       | On                        | Off                |
| Mode                  | 🔘 Single VLAN             | Multi-service VLAN |
| Voice VLAN            | Mode 1 👻                  |                    |
| VLAN tag              | 300                       | (range:1-4094)     |
| VLAN QoS              | 5 (Voice, < 10 ms latency | / and jitter) 👻    |
| IP address assignment | DHCP -                    |                    |
| IP address            |                           |                    |
| Netmask               |                           |                    |
| Gateway IP address    |                           |                    |
| MTU                   | 1500                      | (range: 576~1500)  |
| Management VLAN       |                           |                    |
| VLAN tag              | 200                       | (range:1-4094)     |
| VLAN QoS              | 1 (Background)            | <b>▼</b>           |
| IP address assignment | DHCP -                    |                    |
| IP address            |                           |                    |
| Netmask               |                           |                    |
| Gateway IP address    |                           |                    |
| MTU                   | 1500                      | (range: 576~1500)  |

#### Table 2-1 Description of parameters in the VLAN configuration interface

| Parameter   | Description                                                                                                    |
|-------------|----------------------------------------------------------------------------------------------------|
| VLAN switch | On: enable VLAN                                                                                                    |
|             | Off: disable VLAN                                                                                                    |
| VLAN Mode   | • Single VLAN: All services of the device are on the same VLAN, and the device receives only data packets carrying the VLAN and includes the VLAN tag in all sent data packets.                                                                                                    |
|             | <ul> <li>Multi-service VLAN: The device can configure different VLAN information for the<br/>voice service (SIP signaling and RTP/T.38 media stream) and the management<br/>service (HTTP, Telnet, TR069, and SNMP) and includes a different VLAN tag in a<br/>data packets of a different service.</li> </ul> |
| VLAN tag    | Tag of the VLAN. The value ranges from 1 to 1094.                                                                                                    |
| VLAN Qos    | Priority of the VLAN. The value ranges from 0 to 7. A large value indicates a higher priority of a to-be-sent data packet.                                                                                                    |
| Voice VLAN  | VLAN to which the voice service (SIP signaling and RTP media stream) belongs.                                                                                                    |
|             | None: disable the voice VLAN                                                                                                    |
|             | Mode 1: SIP and RTP are on thesame VLAN                                                                                                    |
|             | Mode 2: SIP and RTP are on different VLANs                                                                                                    |

2-10

| Parameter             | Description                                                                                                    |
|-----------------------|----------------------------------------------------------------------------------------------------|
| Management<br>VI AN   | Selected: enable the management VLAN                                                                                 |
|                       | Deselected: disable the management VLAN                                                                              |
| Network type          | Type for obtaining the IP address of the VLAN interface.                                                             |
|                       | Static: set the IP address to a static IP address                                                                    |
|                       | DHCP: automatically obtain an IP address by using the DHCP protocol                                                  |
| IP address            | IP address of the VLAN interface                                                                                     |
| Netmask               | Subnet mask of the VLAN interface                                                                                    |
| Gateway IP<br>address | IP address of the gateway of the VLAN interface                                                                      |
| MTU                   | Maximum Transmission Unit value of the VLAN interface. The value ranges from 576 to 1500. The default value is 1500. |

Captured packet files relevant to the document:

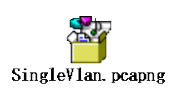

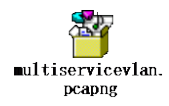

# 3.2 2.2 Acronyms

**DHCP** – The **Dynamic Host Configuration Protocol (DHCP)** is a <u>standardized</u> networking protocol used on <u>Internet Protocol</u> (IP) networks for dynamically distributing network configuration parameters, such as <u>IP addresses</u> or interfaces and services. With DHCP, computers request IP addresses and networking parameters automatically from a DHCP server, reducing the need for a <u>network administrator</u> or a user to configure these settings manually.<sup>1</sup>

**LLDP: Link-Layer Discovery Protocol** -- LLDP is a vendor-neutral <u>link-layer</u> protocol in the <u>Internet</u> <u>Protocol Suite</u> used by network devices for advertising their identity, capabilities, and neighbors on an <u>IEEE 802</u> local -area network, principally wired <u>Ethernet</u>. The protocol is formally referred to by the IEEE as *Station and Media Access Control Connectivity Discovery* specified in standards document **EEE 802.1AB**.<sup>2</sup>

<sup>1</sup> Wikipedia

<sup>2</sup> Wikipedia

2-11

www.newrocktech.com

Formatted: Indent: First line: 9.5 ch

| VLAN Configuration C                                                  | Guide VLAN Auto Co                                                                     | onfiguration via L                                                       | LDP                                                                 | $\succ$      | Formatted: Font: 9 pt, Not Bold                                                                                                    |
|-----------------------------------------------------------------------|----------------------------------------------------------------------------------------|--------------------------------------------------------------------------|---------------------------------------------------------------------|--------------|----------------------------------------------------------------------------------------------------|
| I                                                                     |                                                                                        |                                                                          |                                                                     |              | Bottom: (No border)                                                                                                    |
| 3323 VI AN                                                            | introduction                                                                           |                                                                          |                                                                     |              |                                                                                                    |
|                                                                       | Introduction                                                                           |                                                                          |                                                                     |              | Formatted: Heading 2,heading 2                                                                                                    |
|                                                                       |                                                                                        |                                                                          |                                                                     |              | Formatted: Left                                                                                                    |
| Virtual LAN – In                                                      | computer networking, a                                                                 | single layer-2 network                                                   | may be <u>partitioned</u> through                                   |              | Formatted: Font: 9 pt                                                                                                    |
| <b>software</b> to create<br>only pass betweer<br>network, virtual LA | e multiple distinct <u>broadcas</u><br>n them via one or more <u>rou</u><br>N or VLAN. | <u>st domains</u> that are mutual<br><u>uters</u> ; such a domain is ref | ly isolated so that packets can<br>erred to as a virtual local area |              | Formatted: None, Space After: 0 pt, Line<br>spacing: single, No bullets or<br>numbering, Don't keep with next, Don't<br>compress initial punctuation, Tab stops: |
| Attached below is                                                     | a packet capturing file for L                                                          | LDP messages with VLAN I                                                 | D.                                                                  |              | Formatted: Font: Not Bold                                                                                                    |
|                                                                       |                                                                                        |                                                                          |                                                                     |              | Formatted: Font: Not Bold                                                                                                    |
| <b>S</b> .                                                            | 1                                                                                      |                                                                          |                                                                     |              | Formatted: Font: Not Bold                                                                                                    |
|                                                                       |                                                                                        |                                                                          |                                                                     |              | Formatted: Font: 9 pt                                                                                                    |
| Netgen.pc                                                             | apng                                                                                   |                                                                          |                                                                     |              | Formatted: None, Space After: 0 pt, Line<br>spacing: single, No bullets or<br>numbering, Don't keep with next, Don't<br>compress initial punctuation, Tab stops: |
|                                                                       |                                                                                        |                                                                          |                                                                     | ]            | Formatted: Font: 9 pt                                                                                                    |
| 2.4 Configure                                                         | <u>e VLAN via auto-pro</u>                                                             | <u>ovision</u>                                                           |                                                                     |              | Formatted: Font: Not Bold                                                                                                    |
|                                                                       |                                                                                        |                                                                          |                                                                     |              | Formatted: Font: Not Bold                                                                                                    |
| Node_                                                                 | <b>Parameter</b>                                                                       | Description                                                              | Value                                                               |              | Formatted: Font: Not Bold                                                                                                    |
|                                                                       |                                                                                        | Enabling LLDP                                                            | Parameter value                                                     | ¶            | Formatted: Font: 9 pt                                                                                                    |
| <u></u>                                                               |                                                                                        |                                                                          | should be on or off                                                 |              | Formatted: None, Space After: 0 pt, Line<br>spacing: single, No bullets or<br>numbering, Don't keep with next, Don't                                             |
|                                                                       |                                                                                        |                                                                          |                                                                     |              | compress initial punctuation, Tab stops:                                                                                                    |
|                                                                       |                                                                                        |                                                                          |                                                                     |              | Formatted: Font: Not Bold                                                                                                    |
|                                                                       |                                                                                        |                                                                          | CFG_UPGRADE                                                         |              | Formatted: Font: Not Bold                                                                                                    |
|                                                                       |                                                                                        |                                                                          | = off to disable LLDP                                               |              | Formatted: Font: Not Bold                                                                                                    |
|                                                                       | LLDP TX INTER                                                                          | LLDP message sending                                                     | The default                                                         | <b>/////</b> | Formatted: Font: 9 pt                                                                                                    |
|                                                                       | VAL                                                                                    | interval                                                                 | value is 60 seconds.                                                | ]]///        | Formatted: Point 9 pt                                                                                                    |
|                                                                       |                                                                                        | Enabling single vlan                                                     | Parameter value                                                     | J///         | Formatted: Indent. First line. 0                                                                                                    |
|                                                                       | <u>prin_veni</u>                                                                       | Endoing Single vian                                                      | should be ves or no                                                 |              | Formatted: Font Color. Red                                                                                                    |
|                                                                       |                                                                                        |                                                                          |                                                                     | 1///         | Formatted: None Space After: 0 et Line                                                                                                    |
|                                                                       |                                                                                        |                                                                          | DATA_VLAN = yes to                                                  | 1/1          | spacing: single, No bullets or                                                                                                    |
|                                                                       |                                                                                        |                                                                          | enable single VLAN                                                  |              | numbering, Don't keep with next, Don't compress initial punctuation. Tab stops:                                                                                  |
|                                                                       |                                                                                        |                                                                          | DATA_VLAN = no to                                                   | 7//          | Formatted: Font: Not Bold                                                                                                    |
|                                                                       |                                                                                        |                                                                          | disable single VLAN                                                 |              | Formatted: Font: Not Bold                                                                                                    |
|                                                                       |                                                                                        |                                                                          | Single vlan should                                                  |              | Formatted: Font: Not Bold                                                                                                    |
|                                                                       |                                                                                        |                                                                          | be disabled in                                                      | 1///         | Formatted: Font: 9 pt                                                                                                    |
|                                                                       |                                                                                        |                                                                          | Multiservice mode.                                                  |              | Formatted: Font: 9 pt                                                                                                    |
|                                                                       |                                                                                        | Qia ale vitera ID                                                        | 1 1001                                                              | J //         | Formatted: Font: Not Bold                                                                                                    |
|                                                                       | DATA VLAN TAG                                                                          | Single vian ID.                                                          | <u>1-4094</u>                                                       |              | Formatted: Font: Not Bold                                                                                                    |
|                                                                       | DATA_VLAN_QO                                                                           | Single vlan priority                                                     | <u>1-7</u>                                                          | $\checkmark$ | Formatted                                                                                                    |
|                                                                       | S                                                                                      |                                                                          |                                                                     |              | Eormattad: Font: Not Bold                                                                                                    |

| Note     Parameter     Description     Value       DATA VLAY, GE     Sinde viden Polation     1,10102P,       Parameted     Formated     Formated       APATA INFORDR     Sinde viden Polation     1,0102P,       PATA INFORDR     Sinde viden Polation     0,000,       Parameted     Formated     Formated       PATA INFORDR     Sinde viden platteres     0,000,       PATA INFORMEX     Sinde viden platteres     0,000,       PATA INFORMEX     Sinde viden platteres     0,000,       PATA INFORMEX     Sinde viden platteres     0,000,       PATA INFORMEX     Sinde viden platteres     0,000,       PATA INFORMEX     Sinde viden platteres     0,000,       PATA INFORMEX     Sinde viden platteres     0,000,       PATA INFORMEX     Sinde viden platteres     0,000,       PATA INFORMEX     Sinde viden platteres     0,000,       VOICE VLAN     Enabling vide VLAN     Parameter viden       VOICE VLAN     Enabling vide viden platteres     Pormated       VOICE VLAN TA     Video viden platteres     0,000,-       QUICE VLAN TA     Video viden platteres     0,000,-       QUICE VLAN TA     Video viden platteres     0,000,-       QUICE VLAN TA     Video viden platteres     0,000,-       QUICE                                                                                                    |      |                     |                        |                           |                           | Formatted | <br>[  |
|----------------------------------------------------------------------------------------------------|------|---------------------|------------------------|---------------------------|---------------------------|-----------|--------|
| Nate         Parameter         Description         10HCP;         Formated         Commated         Commated         <                                                                                                    |      |                     |                        |                           |                           | Formatted |        |
| Nate         Darameter         Description         Value         Formated         Generated         Generated <thgenerated< th=""> <thgenerate< th=""><th></th><th></th><th></th><th></th><th></th><th>Formatted</th><th></th></thgenerate<></thgenerated<>                                                                                                    |      |                     |                        |                           |                           | Formatted |        |
| John         John         Formated           IPA         method         0.57X1C,         Formated         Formated           IPA         method         0.57X1C,         Formated         Formated         Formated           DATA, IPADOR         Sinde vian IP address         0.0.0         Formated         Formated                                                                                                    | Node | Parameter           | Description            | Value                     |                           | Formatted | <br>[  |
| pArk. VLAX GE     Sinde vian IP obtain     1.0HCP,     Formated       IF, IP,     method     0.5TATL     Formated       DATA. IPADOR     Sinde vian netmask     0.00.0.     Formated       DATA. NETMASK     Sinde vian netmask     0.00.0.     Formated       DATA. NETMASK     Sinde vian netmask     0.00.0.     Formated       DATA. NETMASK     Sinde vian netmask     0.00.0.     Formated       DATA. CATEWAY,     Sinde vian netmask     0.00.0.     Formated       VOICE VLAN     Enabling voloe VLAN     Peammeer value     Formated       VOICE VLAN     Enabling voloe VLAN     Peammeer value     Formated       VOICE VLAN     Enabling voloe VLAN     Peammeer value     Formated       VOICE VLAN     Enabling voloe VLAN     Formated     Immated       VOICE VLAN     VAN     Enabling voloe VLAN     Formated       VOICE VLAN     Volce VLAN     Volce VLAN     Formated       VOICE VLAN     Volce VLAN     Immated     Immated       VOICE VLAN     Volce VLAN     Volce VLAN     Formated       VOICE VLAN     Volce VLAN     Immated     Immated       VOICE VLAN     Volce VLAN     Immated     Immated       VOICE VLAN     Volce VLAN     Immated     Immated                                                                                                    |      |                     |                        |                           |                           | Formatted | <br>[  |
| TP,     method     0-STATE,     Formatted       DATA_NENDOR     Sincle vian IP address,     0.00.0.     Formatted       DATA_NETMASIK     Sincle vian netmask,     0.00.0.     Formatted       DATA_CATEWAY,     Sincle vian netmask,     0.00.0.     Formatted       DATA_GATEWAY,     Sincle vian gateway,     0.00.0.     Formatted       VOICE_VLAN     Enabling voice VLAN     Parameter value     Formatted       VOICE_VLAN     Enabling voice VLAN     Parameter value     Formatted       VOICE_VLAN     Enabling voice VLAN     Parameter value     Formatted       VOICE_VLAN     Enabling voice VLAN     Pormatted     Formatted       VOICE_VLAN     Enabling voice VLAN     Formatted     Formatted       VOICE_VLAN     Enabling voice VLAN     Formatted     Formatted       VOICE_VLAN     Voice vian should     Formatted     Formatted       Data     Enabling voice vian ID     1-4094     Formatted       VOICE_VLAN TA     Voice vian ID     1-4094     Formatted       VOICE_VLAN Q     Voice vian ID obtain     1-72     Formatted       VOICE_VLAN CA     Voice vian IP obtain     1-72     Formatted       VOICE_VLAN Q     Voice vian IP obtain     1-74     Formatted       VOICE_VLAN Q     Voice vian                                                                                                    |      | <u>DATA_VLAN_GE</u> | Single vlan IP obtain  | <u>,1:DHCP;</u>           | / //                      | Formatted |        |
| DATA_HEADDR         Sinds vian IP address         0.00.0         Formatted         Formatted                                                                                                    |      |                     | method                 | <u>0:STATIC</u>           | -//                       | Formatted |        |
| 265 255 255 255         Formatted           DATA NETMASK         Sindle vian netmask, D.0.0.0.         Formatted           DATA ANETMASK         Sindle vian netmask, D.0.0.0.         Formatted           DATA ANETMASK         Sindle vian netmask, D.0.0.0.         Formatted           DATA CATEWAY,         Sindle vian netmask, D.0.0.0.         Formatted           VOICE VLAN,         Exabling vice VLAN,         Perameter value,         Formatted           VOICE VLAN,         Exabling vice VLAN,         Perameter value,         Formatted           VOICE VLAN,         Exabling vice VLAN,         Perameter value,         Formatted           VOICE VLAN,         Exabling vice VLAN,         Perameter value,         Formatted           VOICE VLAN,         Exabling vice VLAN,         Formatted         Gramatted           VOICE VLAN TA         Voice vian ID,         1-4094,         Formatted         Gramatted           VOICE VLAN Q         Voice vian ID,         1-4094,         Formatted         Gramatted         Gramatted           VOICE VLAN Q         Voice vian IP,         1-Z         Formatted         Gramatted         Gramatted         Gramatted         Gramatted         Gramatted         Gramatted         Gramatted         Gramatted         Gramatted         Gramatted <t< td=""><td></td><td>DATA IPADDR</td><td>Single vlan IP address</td><td><u>0.0.0.0 -</u></td><td>-V</td><td>Formatted</td><td><br/>[</td></t<>                                                                                                    |      | DATA IPADDR         | Single vlan IP address | <u>0.0.0.0 -</u>          | -V                        | Formatted | <br>[  |
| DATA. NETMASK     Sinde vian netmask     0.0.0     Formatted       DATA. GATEWAY,     Sinde vian netmask,     0.0.0     Formatted       DATA. GATEWAY,     Sinde vian netmask,     0.0.0     Formatted       VOICE VLAN     Enabling voice VLAN,     Parameter value     Formatted       VOICE VLAN     Enabling voice VLAN,     Parameter value     Formatted       VOICE VLAN     Enabling voice VLAN,     Parameter value     Formatted       VOICE VLAN     Enabling voice VLAN,     Parameter value     Formatted       VOICE VLAN     Enabling voice VLAN,     Parameter value     Formatted       VOICE VLAN     Enabling voice VLAN,     Pormatted     Gormatted       VOICE VLAN     Multiservice mode,     Formatted     Gormatted       VOICE VLAN TA     Voice vian should     Formatted     Gormatted       VOICE VLAN Q     Voice vian Ta     Formatted     Gormatted       VOICE VLAN Q     Voice vian Ta     Sole vian IP address     Doo.o.     Formatted       VOICE VLAN GE     Voice vian IP address     Doo.o.     Formatted     Gormatted       VOICE VLAN GE     Voice vian IP address     Doo.o.     Formatted     Gormatted       VOICE VLAN GE     Voice vian IP address     Doo.o.     Formatted     Gormatted       VOI                                                                                                    |      |                     |                        | 255.255.255.255           | >                         | Formatted | <br>[  |
| Point Name of Construction     265.255.255     Formatted     Formatted       DATA_GATEWIX     Single vlan gatewox     0.0.0     Pointatted     Formatted       VOICE VLAN     Enabling voice VLAN     Parameter volue     Pointatted     Formatted       VOICE VLAN     Enabling voice VLAN     Parameter volue     Pointatted     Formatted       VOICE VLAN     Enable voice VLAN     Pointatted     Formatted     Formatted       VOICE VLAN     Enable voice VLAN     Pointatted     Formatted     Formatted       VOICE VLAN     Gasable voice VLAN     Pointatted     Formatted     Formatted       VOICE VLAN     Adsable voice VLAN     Pointatted     Formatted     Formatted       VOICE VLAN TA     Voice vlan should     Pointatted     Formatted     Formatted       VOICE VLAN TA     Voice vlan ID     1-4094     Formatted     Formatted       VOICE VLAN Q     Voice vlan ID     1-7.     Formatted     Formatted     Formatted       VOICE VLAN Q     Voice vlan IP address     £0.0.0.     Formatted     Formatted     Formatted       VOICE LIPADOR     Voice vlan IP address     £0.0.0.     Formatted     Formatted     Formatted       VOICE LIPADOR     Voice vlan IP address     £0.0.0.     Formatted     Formatted     Formatte                                                                                                    |      | DATA NETMASK        | Single vlan netmask    | 0000-                     |                           | Formatted | <br>[  |
| PATA_GATEWAY,       Sindle vian gateway,       0.0.0       Formatted         VOICE VLAN,       Enabling voice VLAN,       Parameter value,       Formatted         VOICE VLAN,       Enabling voice VLAN,       Parameter value,       Formatted         VOICE VLAN,       Enabling voice VLAN,       Parameter value,       Formatted         VOICE, VLAN, ves.       Formatted       Formatted       Formatted         VOICE, VLAN, ves.       Formatted       Formatted       Formatted         VOICE, VLAN, ves.       Formatted       Formatted       Formatted         VOICE, VLAN, ves.       Formatted       Formatted       Formatted         VOICE, VLAN, Ves.       Formatted       Formatted       Formatted         VOICE, VLAN, Ves.       Voice vian should       Formatted       Formatted         VOICE, VLAN, Q       Voice vian should       Formatted       Formatted         VOICE, VLAN, Q       Voice vian should       Formatted       Formatted       Formatted         VOICE, VLAN, Q       Voice vian should       Soc.       Formatted       Formatted       Formatted         VOICE, VLAN, GE       Voice vian should       Soc.       Formatted       Formatted       Formatted       Formatted       Formatted       Formatted                                                                                                    |      | print network       | Single Van Houndon     | 255 255 255 255           |                           | Formatted | <br>[  |
| DATA GATEWAY,     Sindle vian gateway,     20.00.0.     Formatted       VOICE, VLAN     Enabling voice VLAN     Parameter value     Formatted       VOICE, VLAN     Enabling voice VLAN     Parameter value     Formatted       VOICE, VLAN     Enable voice VLAN     Formatted     C       VOICE, VLAN     VLAN     Voice VLAN     Formatted     C       VOICE, VLAN     VLAN     Voice VLAN     Formatted     C       VOICE, VLAN     VLAN     Voice VLAN     Formatted     C       VOICE, VLAN     VLAN     Voice VLAN     Formatted     C       VOICE, VLAN     VLAN     YA     Formatted     C       VOICE, VLAN     VLAN     Voice van IR     1-4094     Formatted     C       Same     Formatted     C     Formatted     C     Formatted     C       VOICE, VLAN     VLAN     Voice van IP obtain     1,0HCP,     Formatted     C       VOICE, VLAN O,     Voice van IP obtain     1,0HCP,     Formatted     C     Formatted       VOICE, VLAN G,     Voice van IP obtain     1,0HCP,     Formatted     C     Formatted       VOICE, VLAN G,     Voice van IP obtain     1,0HCP,     Formatted     C     Formatted       VOICE, INFINAS     Voice van IP obt                                                                                                    |      |                     | _                      |                           |                           | Formatted |        |
| 255.255.255.     Formatted       VOICE VLAN     Enabling volce VLAN     Parameter value     Formatted       abold be ves or no.     VOICE VLAN = ves     Formatted       VOICE VLAN     volce VLAN     Pormatted       VOICE VLAN     volce VLAN     Formatted       VOICE VLAN     volce VLAN     Formatted       VOICE VLAN     resolution     Formatted       Volce VLAN     Pormatted     C       Volce VLAN     Formatted     C       Volce VLAN     Formatted     C       Volce VLAN     Formatted     C       Volce VLAN     Formatted     C       Volce VLAN     Formatted     C       Volce VLAN     Formatted     C       Volce VLAN     Formatted     C       Volce VLAN     Formatted     C       Volce VLAN     Volce vian ID     1-4084       Volce VLAN     Formatted     C       Volce VLAN     Formatted     C       Volce VLAN     Formatted     C       Volce VLAN     Formatted     C       Volce VLAN     Volce vian IP address     D.0.0.1       Formatted     C     Formatted       Volce IPADIR     Volce vian netmask     D.0.0.1       Formatted     C     Format                                                                                                    |      | DATA_GATEWAY        | Single vlan gateway    | 0.0.0.0 -                 |                           | Formatted |        |
| VOICE VLAN     Enabling voice VLAN     Parameter value     Pormatted       VOICE VLAN     Formatted                                                                                                    |      |                     |                        | 255.255.255.255           | /                         | Formatted |        |
| should be yes or no.     Formated       yOICE VLAN = yes     Formated       UOICE VLAN = yes     Formated       VOICE VLAN = no to     Formated       VOICE VLAN = no to     Formated       VOICE VLAN = no to     Formated       VOICE VLAN = no to     Formated       VOICE VLAN = no to     Formated       VOICE VLAN TA     Voice vian should       Q     Formated       VOICE VLAN TA     Voice vian priority       1-1     1-4094       Q     Formated       VOICE VLAN Q     Voice vian priority       1-1     Formated       VOICE VLAN Q     Voice vian priority       1-1     Formated       VOICE VLAN Q     Voice vian priority       1-1     Formated       VOICE VLAN Q     Voice vian priority       1-2     Formated       VOICE VLAN Q     Voice vian priority       1-2     Formated       VOICE VLAN Q     Voice vian priority       1-2     Formated       VOICE VLAN Q     Voice vian priority       1-2     Formated       VOICE VLAN Q     Voice vian priority       1-2     Formated       VOICE VLAN Q     Voice vian priority       1-2     Formated       VOICE VLAN Q     <                                                                                                    |      | VOICE_VLAN          | Enabling voice VLAN    | Parameter value           |                           | Formatted |        |
| VOICE_VLANvois_       Formatted         to enable voice VLAN       Formatted         VOICE_VLAN_=no to       Formatted         disable voice VLAN       Formatted         VOICE_VLAN_=no to       Formatted         disable voice VLAN       Formatted         VOICE_VLAN_=no to       Formatted         disable voice VLAN       Formatted         VOICE_VLAN_TA       Voice vian ID         1       14094         Q       Formatted         VOICE_VLAN Q       Voice vian ID         1       14094         Q       Formatted         VOICE_VLAN Q       Voice vian ID         1       14094         Pormatted       G         VOICE_VLAN Q       Voice vian IP obtain         VOICE_VLAN GE       Voice vian IP address         VOICE_VLAN GE       Voice vian IP address         VOICE_IPADDR       Voice vian netmask         VOICE_IPADDR       Voice vian netmask         VOICE_IPADR       Voice vian netmask         VOICE_IPADR       Voice vian netmask         VOICE_IPADR       Voice vian netmask         VOICE_IPADR       Voice vian netmask         VOICE_IPADR       Voice vian netmask                                                                                                    |      |                     |                        | should be yes or no.      |                           | Formatted |        |
| VOICE VLAN     Formatted       VOICE VLAN     VOICE VLAN       VOICE VLAN     Formatted       VOICE VLAN     Formatted       VOICE VLAN GE     VOIce vian priority       1-7,     Formatted       VOICE VLAN GE     VOIce vian priority       1-7,     Formatted       VOICE VLAN GE     VOIce vian priority       1-7,     Formatted       VOICE IPADDR     Voice vian priority       1-7,     Formatted       VOICE IPADDR     Voice vian netmask,       VOICE IPADDR     Voice vian netmask,       VOICE ATEWA     Voice vian netmask,       VOICE ATEWA     Voice vian netmask,       VOICE ATEWA     Voice vian netmask,       BOA, VLAN     Enabling management       Parameter val                                                                                                    |      |                     |                        | VOICE VLAN = ves          |                           | Formatted | 〔…     |
| VOICE VLAN     Formatted       VOICE VLAN     Formatted       Voice vlan should     Formatted       be disabled in     Formatted       Multiservice mode     Formatted       2     Formatted       VOICE VLAN TA     Voice vlan ID       1-4094     Formatted       Pormatted     Formatted       VOICE VLAN TA     Voice vlan ID       1-4094     Formatted       VOICE VLAN Q     Voice vlan Diotity       1-7     Formatted       Sa     Formatted       VOICE VLAN GE     Voice vlan IP obtain       VOICE VLAN GE     Voice vlan IP address       VOICE IPADDR     Voice vlan IP address       VOICE IPADDR     Voice vlan nemask       VOICE IPADDR     Voice vlan nemask       VOICE IPADDR     Voice vlan nemask       VOICE IPADDR     Voice vlan address       VOICE IPADDR     Voice vlan address       VOICE IPADDR     Voice vlan address       VOICE IPADDR     Voice vlan address       VOICE IPADDR     Voice vlan address       VOICE IPADDR     Voice vlan address       Pornated     Formated       VOICE IPADDR     Voice vlan address       POA.VLAN     Enabling management       Parameter value     Formatted <td< td=""><td></td><td></td><td></td><td>to enable voice VLAN</td><td></td><td>Formatted</td><td><br/>[</td></td<>                                                                                                    |      |                     |                        | to enable voice VLAN      |                           | Formatted | <br>[  |
| VOICE VLAN = no to       Formatted         VOICE VLAN in Voice vlan ID       1-4094         VOICE VLAN TA       Voice vlan ID         VOICE VLAN TA       Voice vlan ID         VOICE VLAN TA       Voice vlan ID         VOICE VLAN TA       Voice vlan ID         VOICE VLAN TA       Voice vlan ID         VOICE VLAN TA       Voice vlan ID         VOICE VLAN TA       Voice vlan ID         VOICE VLAN TA       Voice vlan ID         VOICE VLAN Q       Voice vlan ID         VOICE VLAN Q       Voice vlan ID         VOICE VLAN Q       Voice vlan IP obtain         VOICE VLAN GE       Voice vlan IP obtain         VOICE VLAN GE       Voice vlan IP address,         VOICE VLAN S       Voice vlan IP address,         VOICE IPADDR,       Voice vlan netmask,         VOICE IPADDR,       Voice vlan netmask,         VOICE CATEWA       Voice vlan adagement,         VOICE CATEWA       Voice vlan adagement,         POA, VLAN       Enabling management,         POA, VLAN       Enabling management,         POA, VLAN       Enabling management,         POA, VLAN       Enabling management,         POA, VLAN       Enabling management,         POA, VLAN <td></td> <td></td> <td></td> <td></td> <td></td> <td>Formatted</td> <td><br/>[</td>                                                                                                    |      |                     |                        |                           |                           | Formatted | <br>[  |
| disable voice VLAN       Formatted         Voice vian should       be disabled in,         Multiservice mode,       2         Voice VIAN TA       Voice vian iD         Voice VIAN       1-4094         Same       Formatted         VOICE VIAN Q       Voice vian iD         VOICE VIAN Q       Voice vian priority,         1-7,       Formatted         Same       Formatted         VOICE VIAN Q       Voice vian priority,         1-7,       Formatted         Same       Formatted         VOICE VIAN GE       Voice vian IP obtain         VOICE VIAN GE       Voice vian IP obtain         VOICE IPADDR,       Voice vian IP address,       0.0.0         VOICE IPADDR,       Voice vian netmask,       0.0.0         VOICE IPADR,       Voice vian netmask,       0.0.0         VOICE CATEWA       Voice vian address,       0.0.0         X       255.255.255.255       Formatted         VOICE GATEWA       Voice vian address,       0.0.0         X       255.255.255.255       Formatted         BOA VLAN       Enabling management       Parameter value       Formatted         BOA VLAN       Enabling management       Par                                                                                                    |      |                     |                        | <u>VOICE VLAN = no to</u> |                           | Formatted | <br>[  |
| Voice vian should       Formatted         be disabled in       Formatted         Multiservice mode       2         2       Formatted         VOICE VLAN TA       Voice vian ID         VOICE VLAN Q       Voice vian ID         VOICE VLAN Q       Voice vian ID         VOICE VLAN Q       Voice vian ID         VOICE VLAN Q       Voice vian ID         VOICE VLAN Q       Voice vian IP obtain         VOICE VLAN GE       Voice vian IP obtain         VOICE VLAN GE       Voice vian IP obtain         VOICE VLAN GE       Voice vian IP obtain         VOICE VLAN GE       Voice vian IP obtain         VOICE VLAN GE       Voice vian IP obtain         VOICE IPADDR       Voice vian IP address         VOICE IPADR       Voice vian netmask         VOICE IPADR       Voice vian netmask         VOICE IPADR       Voice vian oataway.         VOICE IPADR       Voice vian oataway.         VOICE IPADR       Voice vian oataway.         VOICE IPADR       Voice vian oataway.         VOICE IPADR       Voice vian oataway.         VOICE IPADR       Voice vian oataway.         VOICE IPADR       Voice vian oataway.         VOICE IPADR       Voice vian n                                                                                                    |      |                     |                        | disable voice VLAN        |                           | Formatted | <br>[  |
| be disabled in<br>Multiservice mode<br>2<br>VOICE VLAN TA<br>Voice vlan ID<br>14094<br>Formatted<br>VOICE VLAN Q<br>VOICE VLAN Q<br>VOICE VLAN Q<br>VOICE VLAN Q<br>VOICE VLAN Q<br>VOICE VLAN Q<br>VOICE VLAN GE<br>VOICE VLAN GE<br>VILAN<br>CONTRACT<br>CONTRACT |      |                     |                        | Voice vlan should         | / ////                    | Formatted | <br>[  |
| Multiservice mode       2         VOICE VLAN TA       Voice vlan ID         J-4094       Formated         Q       Voice vlan D         VOICE VLAN TA       Voice vlan priority         VOICE VLAN Q       Voice vlan priority         VOICE VLAN GE       Voice vlan priority         VOICE VLAN GE       Voice vlan IP obtain         VOICE VLAN GE       Voice vlan IP obtain         VOICE IPADDR,       Voice vlan IP address         VOICE IPADDR,       Voice vlan netmask         VOICE IPADDR,       Voice vlan netmask         VOICE IPADDR,       Voice vlan netmask         VOICE IPADR,       Voice vlan ateway         VOICE GATEWA       Voice vlan cateway         VIAN       Enabling management         Parameter value       Formated         Formated       G         BOA VLAN       Enabling management         Parameter value       Formated         BOA VLAN       Enabling management         BOA VLAN       Enabling management         BOA VLAN       Enabling management         BOA VLAN       Enabling management         BOA VLAN       Enabling management         BOA VLAN       BOA VLAN = no to         BOA VLA                                                                                                    |      |                     |                        | be disabled in            |                           | Formatted | <br>[  |
| 2       Formatted         VOICE VLAN TA       Voice vlan ID       1-4094         G                                                                                                    |      |                     |                        | Multiservice mode         | $\langle \rangle \rangle$ | Formatted |        |
| VOICE VLAN TA       Voice vian ID       1-4094       Formatted         Q       Image: Second Second Secon                                                                                                    |      |                     |                        | 2                         |                           | Formatted | <br>[  |
| g       Formatted         VOICE VLAN Q       Voice vlan priority       1-7.         OS       Formatted       Formatted         VOICE VLAN GE       Voice vlan priority       1-7.         VOICE VLAN GE       Voice vlan IP obtain       1.DHCP.         TIP.       method       0.STATIC.         VOICE IPADDR,       Voice vlan IP address       0.0.0         VOICE IPADDR,       Voice vlan netmask       0.0.0         VOICE NETMAS       Voice vlan netmask       0.0.0         VOICE GATEWA       Voice vlan qateway       0.0.0         VOICE GATEWA       Voice vlan qateway       0.0.0         YLAN       Enabling management       Parameter value         BOA VLAN       Enabling management       Parameter value         BOA VLAN       Enabling management       Parameter value         BOA VLAN       Enabling management       Parameter value         BOA VLAN       BOA VLAN = no to.       Formatted         Genable voice VLAN       Formatted       Image: Comparison of the comparison of the com                                                                                                    |      | VOICE VLAN TA       | Voice vlan ID          | 1-4094                    | -                         | Formatted | <br>[  |
| VOICE VLAN Q       Voice vlan priority       1-7,       Formatted         VOICE VLAN GE       Voice vlan IP obtain       1:DHCP;       Formatted         VOICE VLAN GE       Voice vlan IP obtain       1:DHCP;       Formatted         VOICE IPADDR,       Voice vlan IP address       0.0.0       Formatted         VOICE NETMAS       Voice vlan netmask,       0.0.0       Formatted         VOICE NETMAS       Voice vlan netmask,       0.0.0       Formatted         VOICE SATEWA       Voice vlan netmask,       0.0.0       Formatted         VOICE SATEWA       Voice vlan netmask,       0.0.0       Formatted         VOICE CATEWA       Voice vlan netmask,       0.0.0       Formatted         VOICE SATEWA       Voice vlan netmask,       0.0.0       Formatted         VOICE CATEWA       Voice vlan netmask,       0.0.0       Formatted         VILAN       Enabling management       Parameter value       Formatted         BOA VLAN       Enabling management       Parameter value       Formatted         BOA VLAN       BOA VLAN = ves to       Formatted       Formatted         BOA VLAN       BOA VLAN = no to       Formatted       Formatted         BOA VLAN       BOA VLAN = no to       Formatted                                                                                                    |      | G                   |                        |                           |                           | Formatted | <br>[  |
| VOICE VLAN Q       Voice vlan priority       1-7.       Formatted         OS                                                                                                    |      |                     |                        |                           |                           | Formatted |        |
| OS       Formatted         VOICE_VLAN_GE       Voice vian IP obtain       1:DHCP:         TIP,       method       0:STATIC,         VOICE_IPADDR,       Voice vian IP address,       0.0.0         VOICE_NETMAS       Voice vian netmask,       0.0.0         VOICE_GATEWA       Voice vian netmask,       0.0.0         VOICE_GATEWA       Voice vian dateway,       0.0.0         YOICE_GATEWA       Voice vian dateway,       0.0.0         YOICE_GATEWA       Voice vian dateway,       0.0.0         Y       255.255.255.255.255       Formatted         YOICE_GATEWA       Voice vian dateway,       0.0.0       Formatted         Y       255.255.255.255.255       Formatted       Formatted         Y       255.255.255.255.255       Formatted       Formatted         Y       Enabling management       Parameter value       Formatted       Formatted         BOA_VLAN       Enabling wanagement       Parameter value       Formatted       Formatted       Formatted         BOA_VLAN       Enabling wanagement       BOA_VLAN = ves to       Formatted       Formatted       Formatted       Formatted       Formatted       Formatted       Formatted       Formatted       Formatted       Forma                                                                                                    |      | VOICE VLAN Q        | Voice vlan priority    | <u>1-7</u>                | N //`                     | Formatted |        |
| voice vLaN GE       Voice vlan IP obtain       1:DHCP:       Formatted         TIR       method       0:STATIC       Formatted         voice IPADDR       voice vlan IP address       0.0.0 -       Formatted         voice IPADDR       voice vlan netmask       0.0.0 -       Formatted       Formatted         voice NETMAS       voice vlan netmask       0.0.0 -       Formatted       Formatted         voice GATEWA       voice vlan qateway       0.0.0 -       Formatted       Formatted       Formatted         voice GATEWA       voice vlan qateway       0.0.0 -       Formatted       Formatted                                                                                                    |      | OS                  |                        |                           | <b>N</b> / / `            | Formatted |        |
| TIP       method       0:STATIC       Formatted         VOICE_IPADDR       Voice vlan IP address       0.0.0       Formatted         VOICE_NETMAS       Voice vlan netmask       0.0.0       Formatted         VOICE_NETMAS       Voice vlan netmask       0.0.0       Formatted         VOICE_ORTEWA       Voice vlan netmask       0.0.0       Formatted         VOICE_GATEWA       Voice vlan gateway       0.0.0       Formatted         VOICE_GATEWA       Voice vlan gateway       0.0.0       Formatted         VICE_BADDR       Vice vlan gateway       0.0.0       Formatted         VOICE_GATEWA       Voice vlan gateway       0.0.0       Formatted         VICE_GATEWA       Voice vlan gateway       0.0.0       Formatted         VI       Enabling management       Parameter value       Formatted         BOA_VLAN       Enabling management       Parameter value       Formatted         BOA_VLAN       should be yes or no.       Formatted       Formatted         BOA_VLAN       BOA_VLAN = no to.       Formatted       Formatted         Gasable voice VLAN       BOA_VLAN = no to.       Formatted       Formatted         Formatted       Formatted       Formatted       Formatted                                                                                                    |      | VOICE_VLAN_GE       | Voice vlan IP obtain   | <u>,1:DHCP;</u>           |                           | Formatted |        |
| YOICE_IPADDR,       Yoice vlan IP address,       £0.0.0       Formatted         255.255.255.255       Formatted       Formatted         YOICE_NETMAS       Yoice vlan netmask,       £0.0.0       Formatted         K       255.255.255       Formatted       Formatted         YOICE_GATEWA       Yoice vlan qateway,       £0.0.0       Formatted       Formatted         YOICE_GATEWA       Yoice vlan qateway,       £0.0.0       Formatted       Formatted         YOICE_GATEWA       Yoice vlan qateway,       £0.0.0       Formatted       Formatted         YOICE_GATEWA       Yoice vlan qateway,       £0.0.0       Formatted       Formatted       Format                                                                                                    |      | <u>TIP</u>          | method                 | 0:STATIC                  |                           | Formatted | <br>[  |
| Portoc Introduction       255.255.255.255       Formatted          VOICE NETMAS       Voice vian netmask,       0.0.0.0-       *       Formatted          VOICE GATEWA       Voice vian qateway,       0.0.0.0-       *       Formatted          VOICE GATEWA       Voice vian qateway,       0.0.0.0-       *       Formatted          VOICE GATEWA       Voice vian qateway,       0.0.0-       *       Formatted          Y       255.255.255.255.255       *       Formatted           BOA VLAN       Enabling management       Parameter value       *       Formatted          BOA VLAN       Enabling management       Parameter value       *       Formatted          BOA VLAN       Enabling management       Parameter value       *       Formatted          BOA VLAN       should be ves or no.       *       Formatted        *       Formatted          BOA VLAN       enable voice VLAN       BOA VLAN = no to.       *       formatted          BOA vue newrocktech.com       *       *       *       *       *       *         Www.newrocktech                                                                                                    |      |                     | Voice vlan IP address  | 0000-                     |                           | Formatted | <br>[  |
| VOICE NETMAS       Voice vlan netmask, D.0.0.0       Formatted         K       255.255.255,255,255,255,255,255,255,255,                                                                                                    |      |                     | , oloo hanni adaloog   | 255.255.255.255           |                           | Formatted |        |
| VOICE NETMAS       Voice vlan netmask       0.0.0-       Formatted          K       255.255.255       Formatted          VOICE GATEWA       Voice vlan gateway       0.0.0-       Formatted          Y       255.255.255.255       Formatted          BOA VLAN       Enabling management       Parameter value       Formatted          VLAN       should be ves or no.       Formatted        Formatted          BOA VLAN       Enabling management       Parameter value       Formatted        Formatted          BOA_VLAN       Enabling management       BOA_VLAN = yes to       Formatted        Formatted          BOA_VLAN       should be ves or no.       BOA_VLAN = no to.       formatted        Formatted          BOA_VLAN = no to.       disable voice VLAN       Formatted        Formatted          www.newrocktech.com       Www.newrocktech.com       Formatted        Formatted                                                                                                    |      |                     |                        |                           |                           | Formatted |        |
| K       255.255.255       Formatted         VOICE GATEWA       Voice vlan gateway,       0.0.0.0.       Formatted         Y_       255.255.255.255       Formatted          BOA_VLAN       Enabling management       Parameter value       Formatted       Formatted          VLAN       should be yes or no.       Formatted        Formatted          BOA_VLAN       enable voice VLAN       Formatted        Formatted          BOA_VLAN = yes to       enable voice VLAN       Formatted        Formatted          BOA_VLAN = no to       disable voice VLAN       Formatted        Formatted          Www.newrocktech.com       Formatted        Formatted                                                                                                    |      | VOICE NETMAS        | Voice vlan netmask     | 0.0.0.0 -                 |                           | Formatted | <br>[  |
| VOICE GATEWA       Voice vlan gateway,       0.0.0-       Formatted         Y_       255.255.255.255.255.255.255.255.255.255                                                                                                    |      | <u>K</u>            |                        | 255.255.255.255           |                           | Formatted | <br>[  |
| Y_       255.255.255_       Formatted         BOA_VLAN       Enabling management       Parameter value       Formatted          VLAN       should be ves or no.       Formatted          BOA_VLAN       good_vLan = ves to       Formatted          BOA_VLAN       good_vLan = ves to       Formatted          BOA_VLAN = no to       disable voice VLAN       Formatted          BOA_VLAN = no to       disable voice VLAN       Formatted          Formatted        Formatted          Pormatted        Formatted          Pormatted        Formatted          Pormatted        Formatted          Pormatted        Formatted          Pormatted        Formatted          Pormatted         Formatted          Pormatted        Formatted          Pormatted        Formatted          Pormatted                                                                                                    |      | VOICE GATEWA        | Voice vlan gateway     | <u>0.0.0.0 -</u>          |                           | Formatted | <br>[  |
| BOA_VLAN       Enabling management       Parameter value       Formatted         VLAN       should be yes or no.       Formatted       Formatted         BOA_VLAN = yes to       enable voice VLAN       Formatted       Formatted         BOA_VLAN = no to       disable voice VLAN       Formatted       Formatted         www.newrocktech.com       Formatted       Formatted       Formatted         2-13       Formatted       Formatted       Formatted                                                                                                    |      | <u>Y</u>            |                        | 255.255.255.255           |                           | Formatted | <br>[  |
| Definition       Lindbing management       Findbing management       Formatted         VLAN       should be ves or no.       Formatted          BOA_VLAN = yes to<br>enable voice VLAN       enable voice VLAN       Formatted          BOA_VLAN = no to<br>disable voice VLAN       Formatted          Formatted        Formatted          Formatted        Formatted          Formatted        Formatted          Formatted        Formatted          Formatted        Formatted          Formatted        Formatted          Formatted        Formatted          2-13       Formatted        Formatted                                                                                                    |      |                     | Enabling management    | Parameter value           | -                         | Formatted | <br>[  |
| BOA_VLAN = yes to<br>enable voice VLAN<br>BOA_VLAN = no to<br>disable voice VLAN<br>2-13                                                                                                    |      |                     |                        | should be ves or no       |                           | Formatted | <br>[  |
| BOA_VLAN = yes to<br>enable voice VLAN<br>BOA_VLAN = no to<br>disable voice VLAN<br>                                                                                                    |      |                     | <u></u>                |                           |                           | Formatted | <br>[  |
| enable voice VLAN<br>BOA VLAN = no to<br>disable voice VLAN<br>                                                                                                    |      |                     |                        | BOA_VLAN = yes to         |                           | Formatted | <br>[  |
| 2-13                                                                                                    |      |                     |                        | enable voice VLAN         |                           | Formatted | (      |
| 2-13                                                                                                    |      |                     |                        | BOA VLAN = no to          |                           | Formatted |        |
| 2-13                                                                                                    |      |                     |                        | disable voice VLAN        |                           | Formatted | <br>[] |
| 2-13 Tormatted                                                                                                    |      |                     | •                      | ·                         |                           | Formatted | <br>[] |
|                                                                                                    | 2 12 | www.newrocktech.com |                        |                           |                           | Formatted | (      |

Formatted

Formatted

Formatted

Formatted

Formatted

Formatted

Formatted

Formatted

Formatted

Formatted

Formatted

Formatted

Formatted

Formatted

Formatted

·...

<u>...</u>

<u>...</u>

( ...

....

<u>...</u>

( ...

...

<u>...</u>

<u>...</u>

<u>...</u>

<u>...</u>

<u>...</u>

**(**...

...

| VLAN Configuration                                                                                                    |                                                                                                    |                                                                          |                          |                     | For the i                                                                                                    |  |
|----------------------------------------------------------------------------------------------------|----------------------------------------------------------------------------------------------------|--------------------------------------------------------------------------|--------------------------|---------------------|----------------------------------------------------------------------------------------------------|--|
| /LAN Configuration                                                                                                    |                                                                                                    | onfiguration via l                                                       |                          | $\checkmark$        | Formatted                                                                                                    |  |
|                                                                                                    | Guide VLAN AUTO G                                                                                                    | miguration via L                                                         |                          | /                   | Formatted                                                                                                    |  |
| <u>e</u>                                                                                                    | Parameter                                                                                                    | Description                                                              | Value                    |                     | Formatted                                                                                                    |  |
|                                                                                                    | BOA_VLAN_TAG                                                                                                    | Management vlan ID                                                       | <u>1-4094</u>            | -                   | Formatted                                                                                                    |  |
|                                                                                                    |                                                                                                    | Management vien                                                          | 17                       | •                   | Formatted                                                                                                    |  |
|                                                                                                    | BUA_VLAN_QUS                                                                                                    |                                                                          | <u>1-7</u>               |                     | Formatted                                                                                                    |  |
|                                                                                                    |                                                                                                    | phone                                                                    |                          | $ \longrightarrow $ | Formatted                                                                                                    |  |
|                                                                                                    | BOA_VLAN_GETI                                                                                                    | Management vlan IP                                                       | <u>1:DHCP;</u>           | <b></b> ] //        | Formatted                                                                                                    |  |
|                                                                                                    | <u>P.</u>                                                                                                    | obtain method                                                            | <u>0:STATIC</u>          | $\mathcal{M}$       | Formatted                                                                                                    |  |
|                                                                                                    | BOA_IPADDR                                                                                                    | Management vlan IP                                                       | <u>0.0.0.0 -</u>         | <u> </u>            | Formatted                                                                                                    |  |
|                                                                                                    |                                                                                                    | address                                                                  | 255.255.255.255          |                     | Formatted                                                                                                    |  |
|                                                                                                    | BOA NETMASK                                                                                                    | Management vlan                                                          | 0.0.0                    |                     | Formatted                                                                                                    |  |
|                                                                                                    |                                                                                                    | netmask                                                                  | 255 255 255 255          |                     | Formatted                                                                                                    |  |
|                                                                                                    |                                                                                                    |                                                                          | 200.200.200              |                     | Formatted                                                                                                    |  |
|                                                                                                    | BOA GATEWAY                                                                                                    | Management vlan                                                          | <u>0.0.0.0 -</u>         |                     | Formatted                                                                                                    |  |
|                                                                                                    |                                                                                                    | gateway                                                                  | 255.255.255.255          | <u>\\\\</u> \\\     | Formatted                                                                                                    |  |
|                                                                                                    | SIP_FG_VLAN                                                                                                    | Changing multiservice                                                    | Parameter value          |                     | Formatted                                                                                                    |  |
|                                                                                                    |                                                                                                    | mode.                                                                    | should be yes or no.     |                     | Formatted                                                                                                    |  |
|                                                                                                    |                                                                                                    |                                                                          | SIP FG VLAN = ves        |                     | Formatted                                                                                                    |  |
|                                                                                                    |                                                                                                    |                                                                          | to enable multiservice   |                     | Formatted                                                                                                    |  |
|                                                                                                    |                                                                                                    |                                                                          | mode 2                   |                     | Formatted                                                                                                    |  |
|                                                                                                    |                                                                                                    |                                                                          |                          | -                   | Formatted                                                                                                    |  |
|                                                                                                    |                                                                                                    |                                                                          | <u>SIP_PG_VLAN = 110</u> |                     | Formatted                                                                                                    |  |
|                                                                                                    |                                                                                                    |                                                                          | mode 1                   |                     | Formatted                                                                                                    |  |
|                                                                                                    |                                                                                                    |                                                                          |                          |                     | Formatted                                                                                                    |  |
|                                                                                                    | SIP_VLAN_TAG                                                                                                    | Signal vlan ID                                                           | <u>1-4094</u>            | — <u>]</u> ]][[]    | Formatted                                                                                                    |  |
|                                                                                                    | SIP VLAN QOS                                                                                                    | Signal vlan priority                                                     | <u>1-7.</u>              |                     | Formatted                                                                                                    |  |
|                                                                                                    | RTP VI AN TAC                                                                                                    | RTP vlan ID                                                              | 1-4094                   | -11                 | Formatted                                                                                                    |  |
|                                                                                                    |                                                                                                    |                                                                          | <u></u>                  |                     | Formatted                                                                                                    |  |
|                                                                                                    | RTP VLAN QOS                                                                                                    | RTP, vlan priority,                                                      | <u>1-7.</u>              | N\\!                | Formatted                                                                                                    |  |
|                                                                                                    |                                                                                                    |                                                                          |                          |                     | Formatted                                                                                                    |  |
| <u>ETWORK]</u>                                                                                                    |                                                                                                    |                                                                          |                          | NNN I               | Formatted                                                                                                    |  |
| LDP paramete                                                                                                    | <u>fs</u>                                                                                                    |                                                                          |                          |                     | Formatted                                                                                                    |  |
| <u>DP_ENABLE =</u>                                                                                                    | <u>= on //LLDP on/off</u>                                                                                                    |                                                                          |                          |                     | Formatted                                                                                                    |  |
| <u>DP_IA_INIE</u>                                                                                                    | <del>(VAL = 60 //LLDP message (</del>                                                                                                    | <u>Senaing perioa</u>                                                    |                          |                     | Formatted                                                                                                    |  |
| <u>σπιgie vian para</u><br>ΔΤΔ \/I ΔΝ«                                                                                      | <u>imeters</u><br>as //Single vlan on/off                                                                                                    |                                                                          |                          |                     | Formatted                                                                                                    |  |
|                                                                                                    | <u>G = 200 //Single vlan id</u>                                                                                                    |                                                                          |                          | NNN/                | Formatted                                                                                                    |  |
| $\Delta T \Delta // \Delta N T \Delta$                                                                                      |                                                                                                    |                                                                          |                          |                     | Formatted                                                                                                    |  |
| ATA_VLAN_TA                                                                                                    | S = 5 //Single vian priority                                                                                                    |                                                                          |                          | 110 M C             |                                                                                                    |  |
| ATA_VLAN_TA<br>ATA_VLAN_QC<br>ATA_VLAN_QC                                                                                   | <del>JS = 5 //Single vian priority_</del><br>TIP = 1 //Single vlan IP get r                                                                                                    | nethod.1:DHCP: 0:STATIC                                                  | -                        |                     | Formatted                                                                                                    |  |
| ATA_VLAN_TA<br>ATA_VLAN_QC<br>ATA_VLAN_QC<br>ATA_VLAN_GE<br>When DATA_VL                                                    | <del>IS = 5 //Single vian priority</del><br>TIP = 1 //Single vian IP get r<br>AN_GETIP=0 , need to set :                                                                                                    | nethod,1:DHCP: 0:STATIC                                                  |                          |                     | Formatted<br>Formatted                                                                                                    |  |
| ATA_VLAN_TA<br>VATA_VLAN_QC<br>VATA_VLAN_QC<br>VATA_VLAN_GE<br>When DATA_VL<br>VATA_IPADDR=                                 | TIP = 5 //Single vian priority<br>TIP = 1 //Single vian IP get r<br>AN_GETIP=0 , need to set :<br>192.168.2.218 //Single vian I                                                                                                    | <u>nethod,1:DHCP:_0:STATIC</u><br><u>≯tatic IP address_</u><br>P address |                          |                     | Formatted<br>Formatted<br>Formatted                                                                                                    |  |
| ATA_VLAN_TA<br>ATA_VLAN_QC<br>ATA_VLAN_QC<br>ATA_VLAN_GE<br>Ahen DATA_VL<br>ATA_IPADDR=<br>ATA_NETMASH                      | 35 = 5 //Single vian priority<br>TIP = 1 //Single vian IP get r<br>.AN_GETIP=0 , need to set s<br>192.168.2.218 //Single vian I<br><=255.255.0.0 //Netmask                                                                          | nethod,1:DHCP:_0:STATIC<br><u>static IP address_</u><br><u>P address</u> |                          |                     | Formatted<br>Formatted<br>Formatted<br>Formatted                                                                                                    |  |
| ATA_VLAN_TA<br>ATA_VLAN_QC<br>ATA_VLAN_QC<br>ATA_VLAN_GE<br>When DATA_VL<br>ATA_IPADDR=<br>ATA_NETMASH<br>ATA_GATEWA        | TIP = 1 //Single vlan priority<br>TIP = 1 //Single vlan IP get r<br>AN_GETIP=0 , need to set a<br>192.168.2.218 //Single vlan I<br>(=255.255.0.0 //Netmask<br>(=192.168.2.1 //Gateway                                               | nethod,1:DHCP;_0:STATIC<br><u>static IP address_</u><br><u>P address</u> |                          |                     | Formatted<br>Formatted<br>Formatted<br>Formatted<br>Formatted                                                                                            |  |
| ATA_VLAN_TA                                                                                                    | 75 = 5 //Single vian priority<br>TIP = 1 //Single vian IP get r<br>AN_GETIP=0 , need to set r<br>192.168.2.218 //Single vian I<br>(=255.255.0.0 //Netmask<br>(=192.168.2.1 //Gateway                                                | nethod,1:DHCP;-0:STATIC<br><u>static IP address-</u><br><u>P address</u> |                          |                     | Formatted<br>Formatted<br>Formatted<br>Formatted<br>Formatted                                                                                            |  |
| ITA_VLAN_TA<br>ITA_VLAN_QC<br>ITA_VLAN_GE<br>/hen_DATA_VI<br>ITA_IPADDR=<br>ITA_NETMASH<br>ITA_GATEWA                       | 25 = 5 //Single vlan priority<br>TIP = 1 //Single vlan IP get r<br>AN_GETIP=0 , need to set :<br>192.168.2.218 //Single vlan I<br>(=255.255.0.0 //Netmask<br>(=192.168.2.1 //Gateway                                                | nethod,1:DHCP: 0:STATIC<br><u>static IP address</u><br>P address         |                          |                     | Formatted<br>Formatted<br>Formatted<br>Formatted<br>Formatted<br>Formatted                                                                               |  |
| TA_VLAN_TA<br>TA_VLAN_QC<br>TA_VLAN_QC<br>TA_VLAN_GE<br>/hen DATA_VL<br>TA_IPADDR=<br>TA_IPADDR=<br>TA_NETMASH<br>TA_GATEWA | 25 = 5 //Single vlan priority<br>TIP = 1 //Single vlan IP get r<br>.AN_GETIP=0 , need to set :<br>192.168.2.218 //Single vlan I<br>(=255.255.0.0 //Netmask<br>(=192.168.2.1 //Gateway                                               | nethod,1:DHCP:_0:STATIC<br><u>static IP address_</u><br><u>P address</u> | NetGen Communications,   | nc.                 | Formatted<br>Formatted<br>Formatted<br>Formatted<br>Formatted<br>Formatted<br>Formatted                                                                  |  |
| TA_VLAN_TA                                                                                                    | 25 = 5 //Single vian priority<br>TIP = 1 //Single vian IP get r<br>.AN_GETIP=0 , need to set s<br>192.168.2.218 //Single vian I<br><=255.255.0.0 //Netmask<br><=192.168.2.1 //Gateway                                               | nethod,1:DHCP:-0:STATIC<br>static IP address<br>P address                | NetGen Communications,   | nc.                 | Formatted<br>Formatted<br>Formatted<br>Formatted<br>Formatted<br>Formatted<br>Formatted                                                                  |  |
| ATA_VLAN_TA                                                                                                    | 25 = 5 //Single vian priority<br>TIP = 1 //Single vian IP get r<br>.AN_GETIP=0 , need to set s<br>192.168.2.218 //Single vian I<br><=255.255.0.0 //Netmask<br>(=192.168.2.1 //Gateway                                               | nethod,1:DHCP:_0:STATIC<br>static IP address_<br>P address               | NetGen Communications,   | nc.                 | Formatted<br>Formatted<br>Formatted<br>Formatted<br>Formatted<br>Formatted<br>Formatted<br>Formatted                                                     |  |
| ATA_VLAN_TA<br>ATA_VLAN_QC<br>ATA_VLAN_QC<br>ATA_VLAN_GE<br>Vhen DATA_VI<br>ATA_IPADDR=<br>ATA_NETMASH<br>ATA_GATEWAY       | TIP = 1 //Single vlan priority<br>TIP = 1 //Single vlan IP get r<br>AN_GETIP=0 , need to set :<br>192.168.2.218 //Single vlan I<br>(=255.255.0.0 //Netmask<br>(=192.168.2.1 //Gateway                                               | nethod,1:DHCP;_0:STATIC<br>static IP address_<br>P address               | NetGen Communications,   | nc.                 | Formatted<br>Formatted<br>Formatted<br>Formatted<br>Formatted<br>Formatted<br>Formatted<br>Formatted<br>Formatted                                        |  |
| ATA_VLAN_TA<br>ATA_VLAN_QC<br>ATA_VLAN_GE<br>When DATA_VL<br>ATA_IPADDR=<br>ATA_NETMASH<br>ATA_GATEWAY                      | 25 = 5 //Single vlan priority<br>TIP = 1 //Single vlan IP get r<br>AN_GETIP=0 , need to set :<br>192.168.2.218 //Single vlan I<br>(=255.255.0.0 //Netmask<br>(=192.168.2.1 //Gateway                                                | nethod,1:DHCP:-0:STATIC<br>static IP address<br>P address                | NetGen Communications,   | <br>nc.             | Formatted<br>Formatted<br>Formatted<br>Formatted<br>Formatted<br>Formatted<br>Formatted<br>Formatted<br>Formatted<br>Formatted                           |  |
| ATA_VLAN_TA<br>ATA_VLAN_QC<br>ATA_VLAN_QC<br>ATA_VLAN_GE<br>When DATA_VL<br>ATA_IPADDR=<br>ATA_NETMAS<br>ATA_GATEWA         | 25 = 5 //Single vlan priority<br>TIP = 1 //Single vlan IP get r<br>.AN_GETIP=0 , need to set :<br>192.168.2.218 //Single vlan I<br>(=255.255.0.0 //Netmask<br>(=192.168.2.1 //Gateway                                               | nethod,1:DHCP:-0:STATIC<br>static IP address<br>P address                | NetGen Communications,   | nc.                 | Formatted<br>Formatted<br>Formatted<br>Formatted<br>Formatted<br>Formatted<br>Formatted<br>Formatted<br>Formatted<br>Formatted                           |  |
| -114                                                                                                    | <u>S = 5 //Single vlan priority</u><br><u>TIP = 1 //Single vlan IP get r</u><br><u>AN_GETIP=0 , need to set :</u><br><u>192.168.2.218 //Single vlan I</u><br><u>(=255.255.0.0 //Netmask</u><br><u>(=192.168.2.1 //Gateway</u>       | nethod,1:DHCP:-0:STATIC<br>static IP address<br>P address                | NetGen Communications,   | nc.                 | Formatted<br>Formatted<br>Formatted<br>Formatted<br>Formatted<br>Formatted<br>Formatted<br>Formatted<br>Formatted<br>Formatted<br>Formatted              |  |
|                                                                                                    | <u>S = 5 //Single vlan priority</u><br><u>TIP = 1 //Single vlan IP get r</u><br><u>AN_GETIP=0 , need to set :</u><br><u>192.168.2.218 //Single vlan I</u><br><u>&lt;=255.255.0.0 //Netmask</u><br><u>&lt;=192.168.2.1 //Gateway</u> | nethod,1:DHCP:-0:STATIC<br>static IP address<br>P address                | NetGen Communications,   | nc.                 | Formatted<br>Formatted<br>Formatted<br>Formatted<br>Formatted<br>Formatted<br>Formatted<br>Formatted<br>Formatted<br>Formatted<br>Formatted<br>Formatted |  |

Formatted Formatted

····

R C

| 3.4 <u>Multiservice VLAN mode</u>                                                                                        | Formatted: Normal |
|----------------------------------------------------------------------------------------------------|-------------------|
| 3.4.1 Mode 1 - Signaling (SIP) and media stream (RTP/T.38) are on the same VLAN                                          |                   |
|                                                                                                    |                   |
| DATA VI AN = no //Single vian should be disabled in Multiservice mode                                                    |                   |
| VOICE VI AN = ves //Voice vian on/off                                                                                    |                   |
| VOICE VI AN TAG = 200 ///oice vian id                                                                                    |                   |
| $\frac{VOICE}{VI AN OOS} = 2 / Voice vian priority$                                                                      |                   |
| VOICE VLAN GETIP = 1 //Voice vlan IP get method.1:DHCP: 0:STATIC                                                         |                   |
| /When VOICE_VLAN_GETIP=0, need to set static IP address                                                                  |                   |
| VOICE IPADDR = 10.128.10.33 //Voice vlan IP address                                                                      |                   |
| VOICE NETMASK = 255.255.255.0 //Voice vlan netmask                                                                       |                   |
| VOICE GATEWAY = 10.128.1.1 //Voice vlan gateway                                                                          |                   |
| BOA VLAN = ves //Management vlan on/off                                                                                  |                   |
| BOA_VLAN_TAG = 300 //Management vlan id                                                                                  |                   |
| BOA_VLAN_QOS = 3 //Management vlan priority_                                                                             |                   |
| BOA_VLAN_GETIP = 1 //Management vlan IP get method, 1:DHCP+ 0:STATIC                                                     |                   |
| /When BOA_VLAN_GETIP=0, need to set static IP address                                                                    |                   |
| BOA_IPADDR = 192.128.10.33 //Management vlan IP address                                                                  |                   |
| BOA_NETMASK = 255.255.255.0 //Management vlan netmask_                                                                   |                   |
| BOA_GATEWAY = 192.128.1.1 //Management vlan gateway                                                                      |                   |
| 3.4.2 Mode 2 - Signaling (SIP) and media stream (RTP/T.38) are on different VLANs                                        |                   |
| INETWORKI                                                                                                    |                   |
| DATA_VLAN = no //Single vlan should be disabled in Multiservice mode                                                     |                   |
| VOICE VLAN = no //Voice vlan should be disabled in Multiservice mode 2                                                   |                   |
| <u>SIP_FG_VLAN = ves //mode 2 vlan on/off</u>                                                                            |                   |
| <u>SIP_VLAN_TAG = 200 //sip_vlan_id</u>                                                                                  |                   |
| SIP_VLAN_QOS = 4 //sip vlan priority_                                                                                    |                   |
| RTP_VLAN_TAG = 300 //rtp vlan id                                                                                         |                   |
| RTP_VLAN_QOS = 3 //rtp vlan priority_                                                                                    |                   |
| <u>BOA_VLAN = yes //Management vlan on/off</u>                                                                           |                   |
| BOA_VLAN_TAG = 300 //Management vlan id                                                                                  |                   |
| BOA_VLAN_QOS = 3 //Management vlan priority_                                                                             |                   |
| BOA_VLAN_GETIP = 1 //Management vlan IP get method,1:DHCP:_0:STATIC                                                      |                   |
| /When BOA_VLAN_GETIP=0, need to set static IP address                                                                    |                   |
|                                                                                                    |                   |
| BOA_IPADDR = 192.128.10.33 //Management vlan IP address                                                                  |                   |
| <u>BOA_IPADDR = 192.128.10.33 //Management vlan IP address</u><br>BOA_NETMASK = 255.255.255.0 //Management vlan netmask_ |                   |

www.newrocktech.com

Formatted: Indent: First line: 9.5 ch